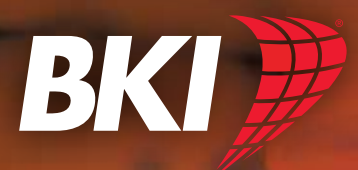

# **COq Convection Oven**

101 10

SERIES: COQ Operation Manual

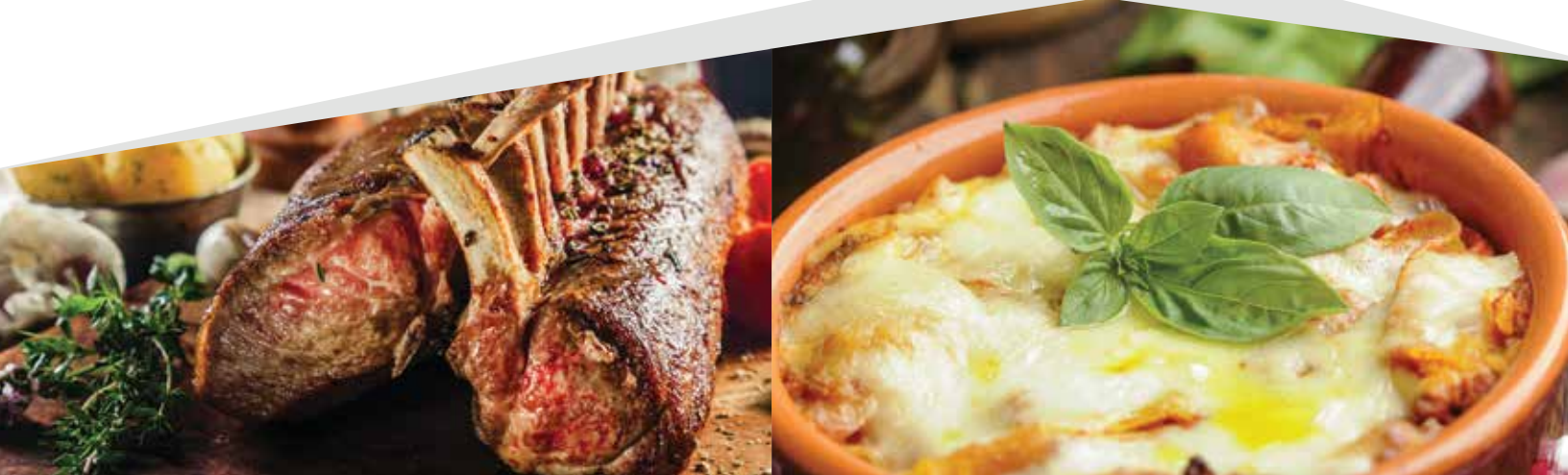

# **BKI LIMITED WARRANTY**

PO Box 80400 • Simpsonville, SC 29680-0400 • USA (864) 963-3471 • Toll Free: (800) 927-6887 • Fax: (864) 963-5316

| WHAT IS COVERED   | This warranty covers defects in material and workmanship under normal use, and applies only to the original<br>purchaser providing that:                                                                                                    |
|-------------------|----------------------------------------------------------------------------------------------------|
|                   | □ The equipment has not been accidentally or intentionally damaged, altered or misused:                                                                                                    |
|                   | ☐ The equipment is properly installed, adjusted, operated and maintained in accordance with national and local                                                                                                    |
|                   | codes, and in accordance with the installation and operating instructions provided with this product.                                                                                                    |
|                   | □ The serial number rating plate affixed to the equipment has not been defaced or removed.                                                                                                    |
| WHO IS COVERED    | This warranty is extended to the original purchaser and applies only to equipment purchased for use in the U.S.A.                                                                                                    |
| COVERAGE PERIOD   | □ Warranty claims must be received in writing by BKI within one (1) year from date of installation or within one (1) year and three (3) months from data of shipment from the factory, whichever comes first.                                                                                                    |
|                   | □ COB Models: One (1) Year limited parts and labor.                                                                                                    |
|                   | COM Models: Two (2) Year limited parts and labor. COM convection ovens also have a two (2) year door                                                                                                    |
|                   | warranty.                                                                                                    |
|                   | □ CO1 Models: Two (2) Year limited parts and labor. Five (5) Year limited door warranty.                                                                                                    |
|                   | □ BevLes Products: Two (2) Year limited parts and labor.                                                                                                    |
|                   | □ Warranty period begins the date of dealer invoice to customer or ninety (90) days after shipment date                                                                                                    |
|                   | from BKI, whichever comes first.                                                                                                    |
| WARRANTY COVERAGE | This warranty covers on-site labor, parts and reasonable travel time and travel expenses of the authorized service representative up to (100) miles round trip and (2) hours travel time and performed during regular, weekday business hours.                                                                                                    |
| EXCEPTIONS        | Any exceptions must be pre-approved in advance and in writing by BKI. The extended door warranty on convection ovens years 3 through 5 is a parts only warranty and does not include labor, travel, mileage or any other charges.                                                                                                    |
| EXCLUSIONS        | □ Negligence or acts of God,                                                                                                    |
|                   | □ Thermostat calibrations after (30) days from equipment installation date,                                                                                                    |
|                   | $\Box$ Air and gas adjustments,                                                                                                    |
|                   | □ Light bulbs,                                                                                                    |
|                   | □ Glass doors and door adjustments,                                                                                                    |
|                   | $\Box$ Fuses.                                                                                                    |
|                   | Adjustments to burner flames and cleaning of pilot burners.                                                                                                    |
|                   | □ Tightening of screws or fasteners                                                                                                    |
|                   | Failures caused by erratic voltages or gas suppliers                                                                                                    |
|                   | □ Inauthorized renair by anyone other than a BKI Factory Authorized Service Center                                                                                                    |
|                   | Damage in shipment                                                                                                    |
|                   | □ Alteration misuse or improper installation                                                                                                    |
|                   | Thermostate and safety values with broken capillary tubes                                                                                                    |
|                   | Freight – other than normal LIPS charges                                                                                                    |
|                   | □ Ordinary wear and tear                                                                                                    |
|                   | Evilure to follow installation and/or operating instructions                                                                                                    |
|                   | Events beyond control of the company.                                                                                                    |
|                   |                                                                                                    |
| INSTALLATION      | Leveling, as well as proper installation and check out of all new equipment - per appropriate<br>installation and use materials – is the responsibility of the dealer or installer, not the manufacturer.                                                                                                    |
| REPLACEMENT PARTS | BKI genuine Factory OEM parts receive a (90) day materials warranty effective from the date of installation by a BKI Factory Authorized Service Center.                                                                                                    |
|                   | Warranty is in lieu of all other warranties, expressed or implied, and all other obligations or liabilities<br>on the manufacturer's part. BKI shall in no event be liable for any special, indirect or consequential<br>damages, or in any event for damages in excess of the purchase price of the unit. The repair or<br>replacement of proven defective parts shall constitute a fulfillment of all obligations under the terms<br>of this warranty. |

Asia • Europe • Latin America • North America

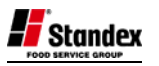

# **Table of Contents**

| Table of Contents                           | 1          |
|---------------------------------------------|------------|
| Introduction                                | 2          |
| Safety Precautions                          | 2          |
| Safety Signs and Messages                   | 2          |
| Safe Work Practices                         | 3          |
| Safety Decals                               | 5          |
| Health And Sanitation Practices             | 6          |
| Food Handling                               | 6          |
| Storage Of Raw Meats                        | 6          |
| Coding Cooked Foods                         | 6          |
| Storage Of Prepared Foods                   | 6          |
| Operation                                   | 7          |
| Controls and Indicators                     | 7          |
| CP0046 Basic TOUCH Tec Controller Operation | 9          |
| Basic Setup Editing                         | 9          |
| Cook Recipe Editing                         | . 10       |
| Cooking                                     | .11        |
| CP0058 Color TOUCH Tec Controller Operation | . 12       |
| Features                                    | . 12       |
| Basic Setup Editing                         | . 13       |
| USB Drive Usage                             | . 14       |
| Controller Configuration                    | . 15       |
| Recipe Editing                              | . 16       |
| Cooking                                     | . 17       |
| Cooking Suggestions                         | . 18       |
| Installation                                | .19        |
| Unpacking and Handling                      | . 19       |
| Location and Clearance                      | . 19       |
| Extraction                                  | .19        |
| Wiring                                      | .19        |
| General Guidelines                          | .21        |
| Guidelines for European Appliances          | .21        |
| Operating                                   | .21        |
| Safety Cut-Out                              | .21        |
| Maintenance                                 | .22        |
| Scheduled Maintenance                       | .22        |
| Oven Cleaning (Daily)                       | .22        |
| Troubleshooting                             | .24        |
| Component Replacement                       | .26        |
| Light Bulb                                  | .26        |
| Fuse Replacement                            | .26        |
| Temperature Probe                           | .27        |
| Pushbutton Switch Contact Blocks            | .27        |
| Contactors                                  | .28        |
| Controller                                  | .28        |
| High Limit Thermostat                       | .29        |
| Fan Blade                                   | . 30       |
| Fan Motor                                   | . 30       |
| Fan Cover Micro Switch                      | . 30       |
| Heating Elements                            | .31        |
| Heating Elements                            | . 32       |
| Parts List                                  | .33        |
| Wiring Diagrams                             | <u>л</u> л |
| viiniy Diayianis                            | .44        |

#### Introduction

Congratulations! You have chosen a **Convection Oven** that will give you many years of fine service from the original manufacturer, **BKI**.

The **BKI** name and trademark on this unit assures you of the finest in design and engineering -- that it has been built with care and dedication -- using the best materials available. Attention to the operating instructions regarding proper installation, operation, and maintenance will result in long lasting dependability to insure the highest profitable return on your investment.

#### NOTICE

PLEASE READ THIS ENTIRE MANUAL BEFORE OPERATING THE UNIT. If you have any questions, please contact your BKI Distributor. If they are unable to answer your questions, contact the BKI Technical Service Department, toll free: 1-800-927-6887. Outside the U.S., call 1-864-963-3471.

### Safety Precautions

Always follow recommended safety precautions listed in this manual. Below is the safety alert symbol. When you see this symbol on your equipment, be alert to the potential for personal injury or property damage.

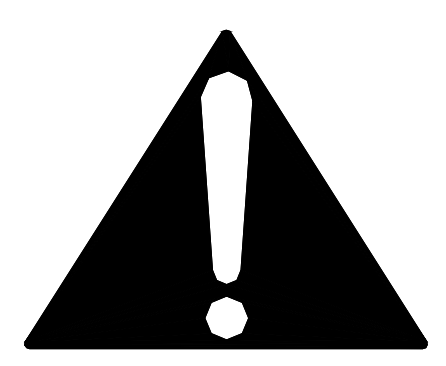

#### Safety Signs and Messages

The following Safety signs and messages are placed in this manual to provide instructions and identify specific areas where potential hazards exist and special precautions should be taken. Know and understand the meaning of these instructions, signs, and messages. Damage to the equipment, death or serious injury to you or other persons may result if these messages are not followed.

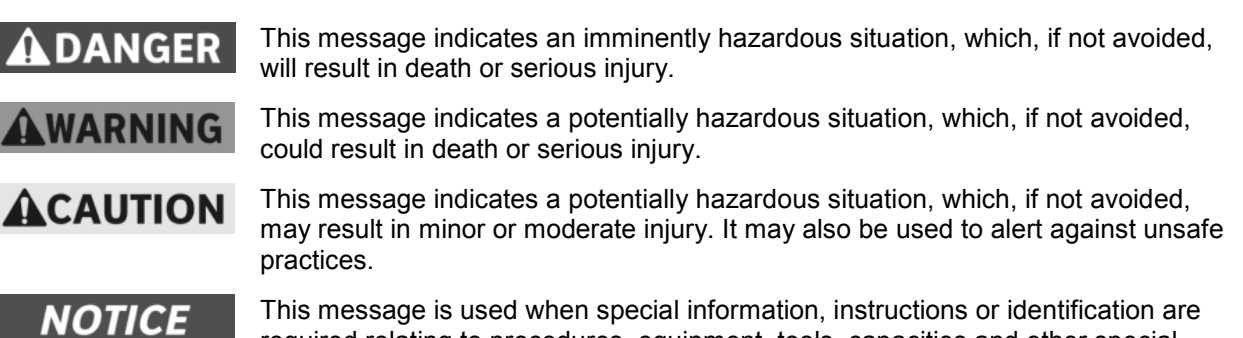

This message is used when special information, instructions or identification are required relating to procedures, equipment, tools, capacities and other special data.

### **Safe Work Practices**

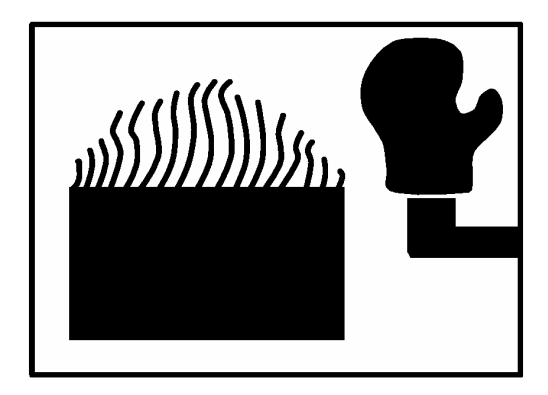

# Wear Safe Clothing Appropriate To Your Job

Always wear your insulated mitts when handling hot racks or touch any hot metal surface. If you lose or damage your mitts, you can buy new ones at your local restaurant equipment supply store or from your local BKI Distributor.

Never wear loose clothing such as neckties or scarves while operating this equipment. Keep loose hair tied back or in a hair net while operating this equipment.

Always wear appropriate personal protection equipment during the cleaning process to guard against possible injury from hot cleaning solution.

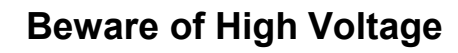

This equipment uses high voltage. Serious injury can occur if you or any untrained or unauthorized person installs, services, or repairs this equipment. Always use an Authorized Service agent to service your equipment.

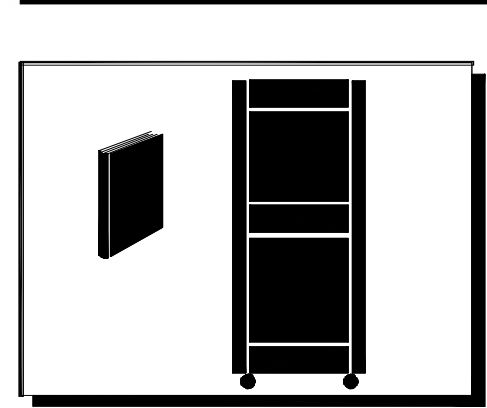

# Keep this manual with the Equipment

This manual is an important part of your equipment. Always keep it near for easy access.

If you need to replace this manual, contact:

BKI Technical Services Department P.O. Box 80400 Simpsonville, S.C. 29680-0400 Or call toll free: 1-800-927-6887 Outside the U.S., call 864-963-3471

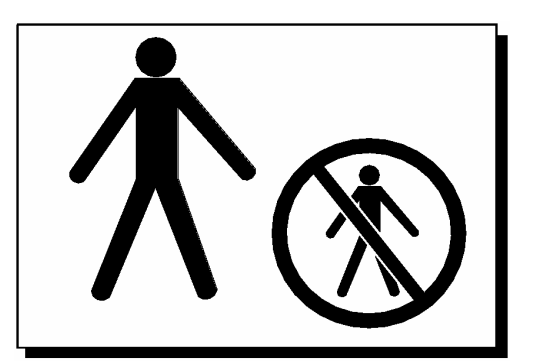

# **Protect Children**

Keep children away from this equipment. Children may not understand that this equipment is dangerous for them and others.

NEVER allow children to play near or operate your equipment.

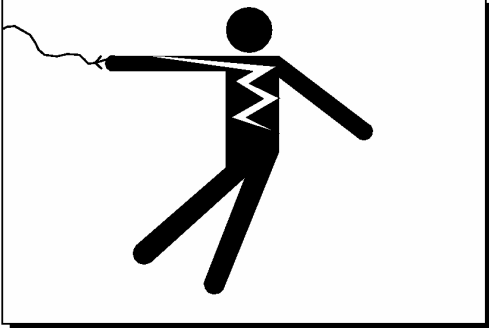

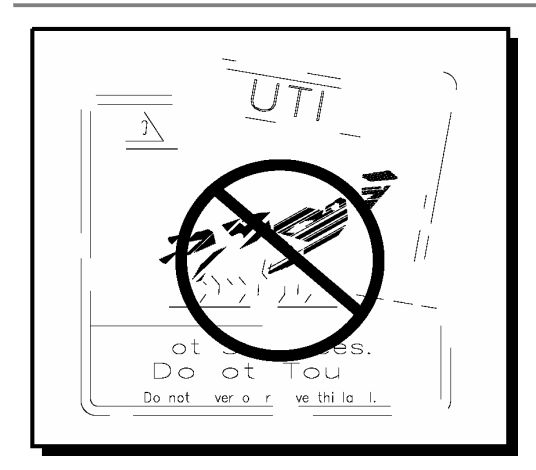

# Keep Safety Labels Clean and in Good Condition

Do not remove or cover any safety labels on your equipment. Keep all safety labels clean and in good condition. Replace any damaged or missing safety labels. Refer to the Safety Labels section for illustration and location of safety labels on this unit.

If you need a new safety label, obtain the number of the specific label illustrated on page 5, then contact:

#### BKI

Technical Services Department P.O. Box 80400 Simpsonville, S.C. 29680-0400 Or call toll free: 1-800-927-6887 Outside the U.S., call 864-963-3471

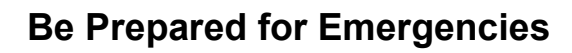

Be prepared for fires, injuries, or other emergencies.

Keep a first aid kit and a fire extinguisher near the equipment. You must use a 40-pound Type BC fire extinguisher and keep it within 25 feet of your equipment.

Keep emergency numbers for doctors, ambulance services, hospitals, and the fire department near your telephone.

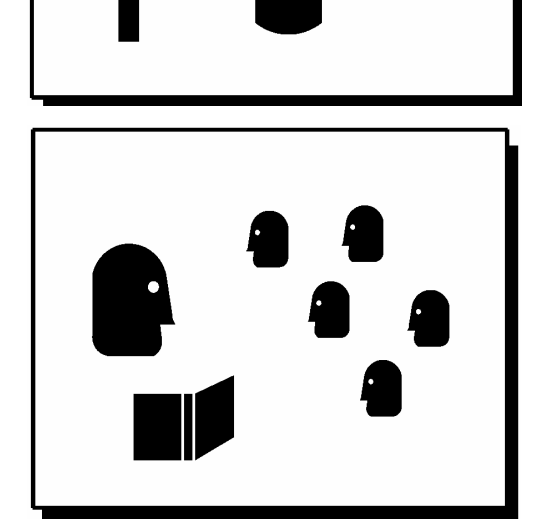

911

# Know your responsibilities as an Employer

- Make certain your employees know how to operate the equipment.
- Make certain your employees are aware of the safety precautions on the equipment and in this manual.
- Make certain that you have thoroughly trained your employees about operating the equipment safely.
- Make certain the equipment is in proper working condition. If you make unauthorized modifications to the equipment, you will reduce the function and safety of the equipment.

#### **Safety Decals**

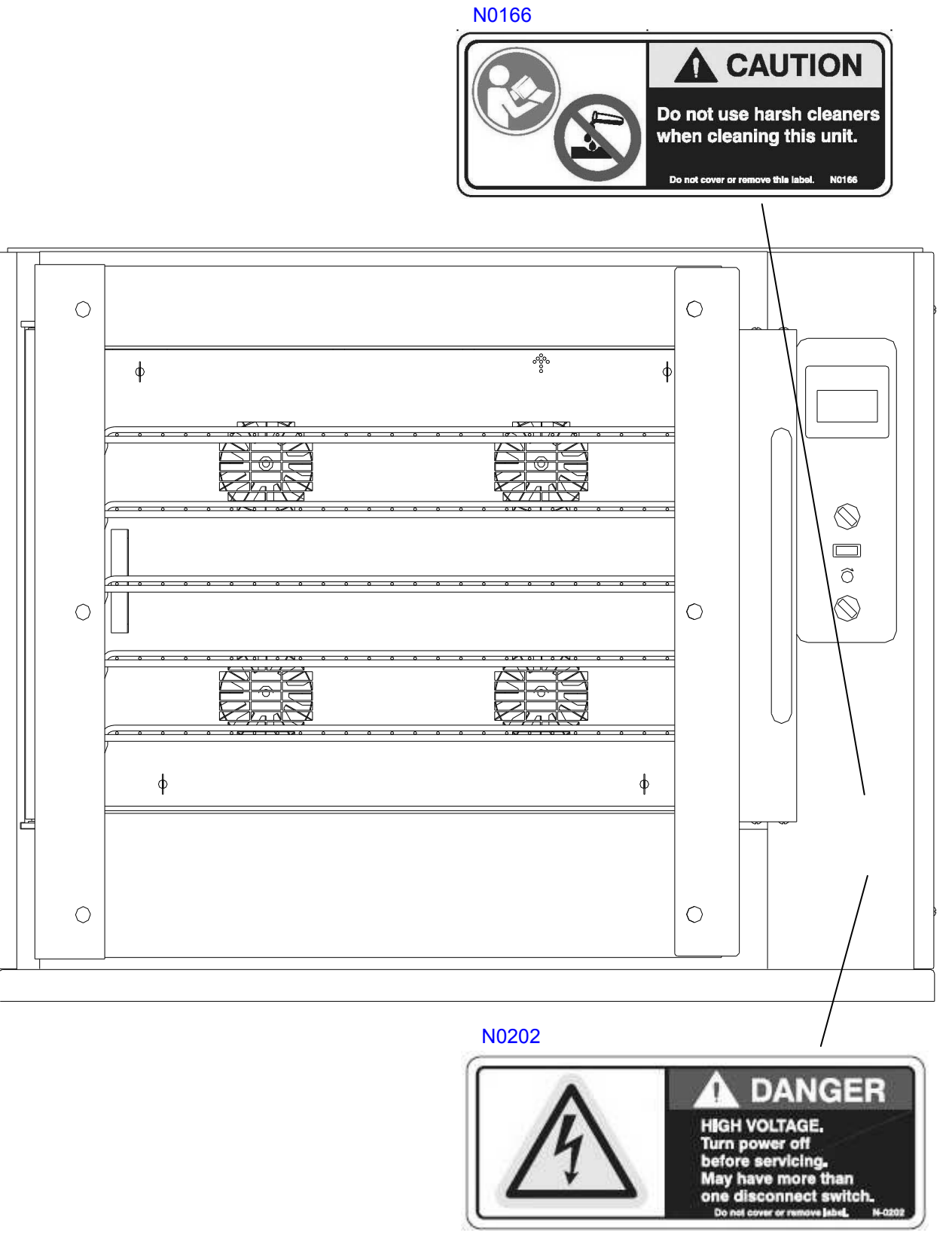

**OPERATOR'S SIDE** 

## Health And Sanitation Practices

BKI ovens are manufactured to comply with health regulations and are tested and certified to UL<sup>®</sup>, CUL<sup>®</sup>, and NSF<sup>®</sup> standards. You must operate the equipment properly using only quality products and use meat thermometers to insure meats are thoroughly cooked.

### Food Handling

- Wash hands thoroughly in warm, soapy water after handling raw poultry or meats.
- Clean and sanitize all utensils and surfaces that have been in contact with raw products.
- **Never** place cooked meats on the same surfaces used to prepare raw meats, unless the area has been thoroughly cleaned and sanitized.

#### **Storage Of Raw Meats**

- Designate an area or shelf strictly for the storage of all raw meats to be used in the oven.
- Raw product must always be stored at temperatures below 38° F. (3° C.).
- **Never** store or mix raw foods above cooked foods, as <u>this is a health hazard</u>. The drippings from raw foods contaminate cooked or processed foods.
- All chicken and chicken parts to be stored overnight must be thoroughly iced down and refrigerated.

## **Coding Cooked Foods**

All products cooked during the day should be sold the same day.

**NOTE:** It is not the intent of the cooking program to have unsold merchandise at the end of the cooking day. Follow your company's procedures for the handling of any leftover product.

#### **Storage Of Prepared Foods**

- Cold foods should be kept at or below 38° F. (3° C.).
- Hot foods must be maintained to meet local health codes, usually a minimum 145° F. (63° C.).

# Operation

# **Controls and Indicators**

Refer to the figure and table below for an explanation of controls and indicators.

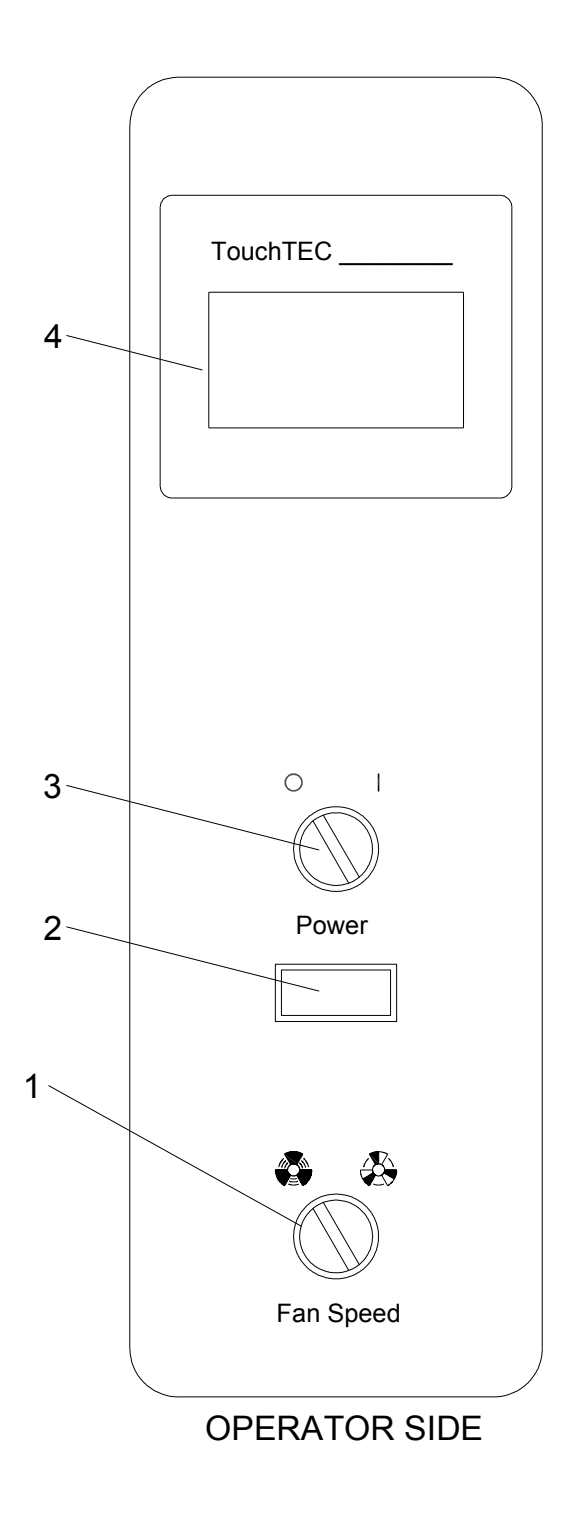

| Item # | Description                      | Function                                                                                                    |
|--------|----------------------------------|----------------------------------------------------------------------------------------------------|
| 1      | Fan Speed Switch                 | Changes the oven fan speed between high and low. Turn switch to the desired fan speed.                                                                                                    |
| 2      | Main Power Isolator Light        | This light illuminates to indicate that power is being applied to the oven from the Main Power Isolator (Circuit Breaker).                                                                                                  |
| 3      | Main Power Switch                | Turns power to the entire unit on or off. When placed in the on<br>position, the Touchscreen controller is powered and the lights<br>illuminate. When placed in the off position, power is removed<br>from the entire unit. |
| 4      | Analog Touchscreen<br>Controller | Used for operation and programming of the oven. A built-in beeper is used to indicate touchscreen presses and other oven functions. It has 15 programmable cooking recipes.                                                 |

# CP0046 Basic TOUCH Tec Controller Operation

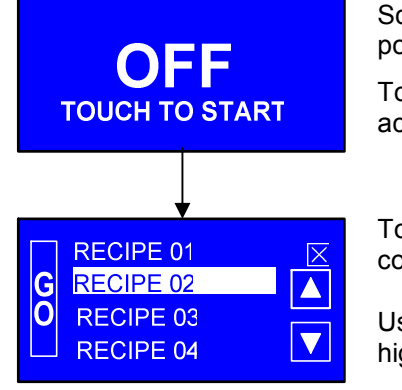

Screen displays when oven main power switch is turned on.

Touch anywhere on screen to activate controller.

Touching x for 3 seconds turns controller Off.

Use  $\blacktriangle$  (up) and  $\blacktriangledown$ (down) arrows to highlight desired Recipe.

## **Basic Setup Editing**

All functions of the controller are

Following are instructions for -

accessed from this screen.

**Basic Setup Editing**,

Cooking

**Cook Recipe Editing &** 

Start the controller and follow the procedure below to Edit the Basic Setup.

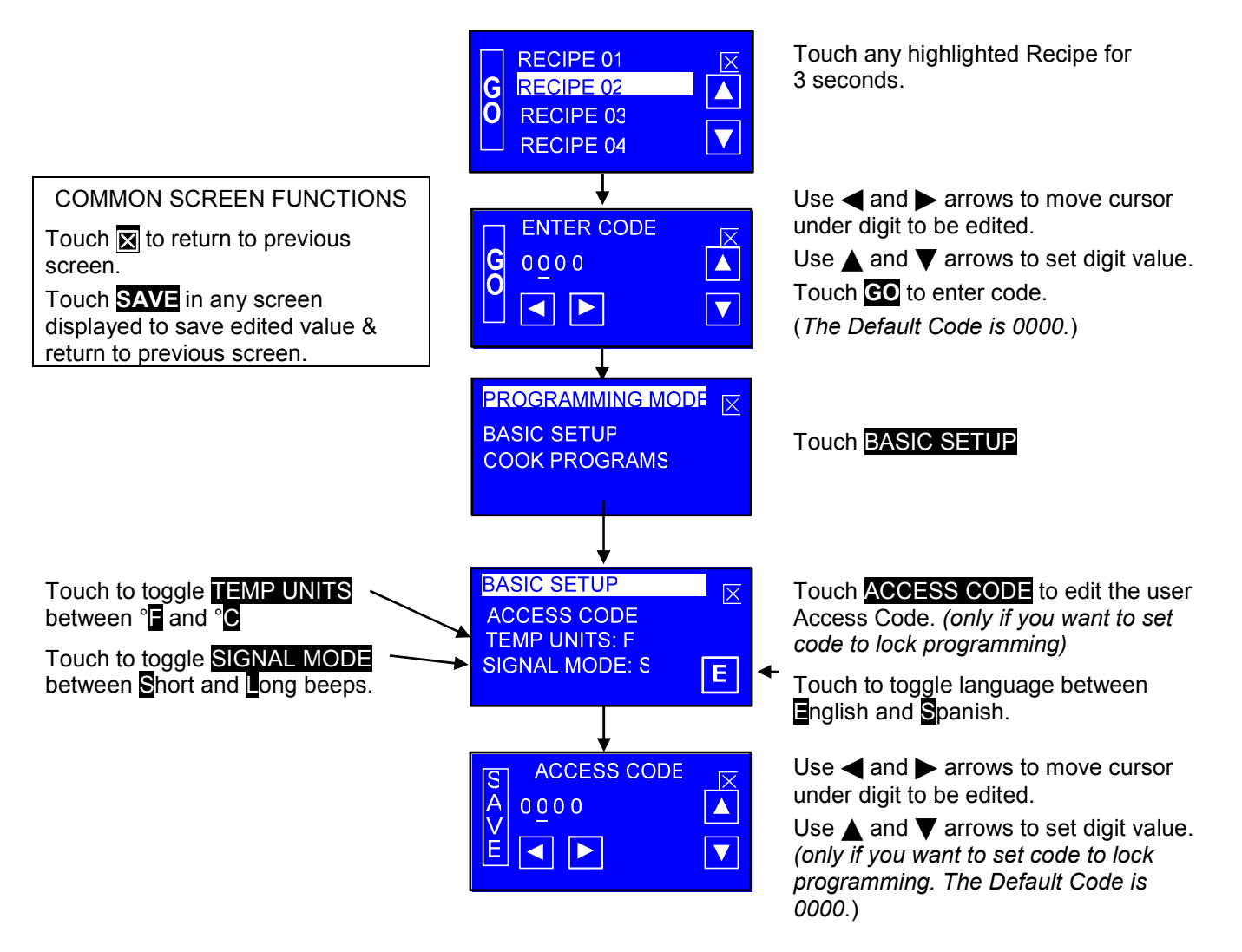

#### **Cook Recipe Editing**

Start the controller and follow the procedure below to Edit a Cook Recipe.

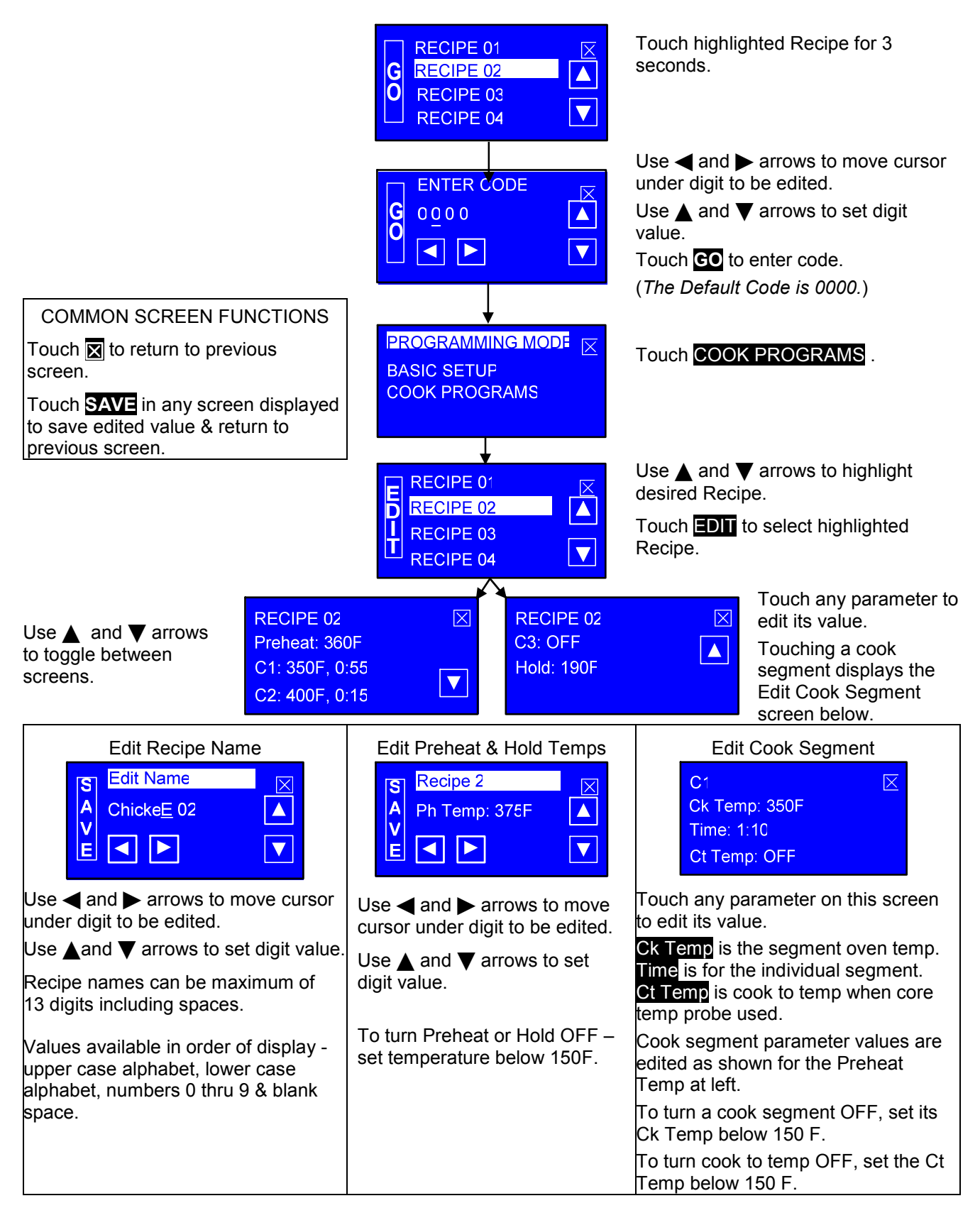

Recipe List.

## Cooking

Start the controller and follow the procedure below to Cook with a programmed Recipe.

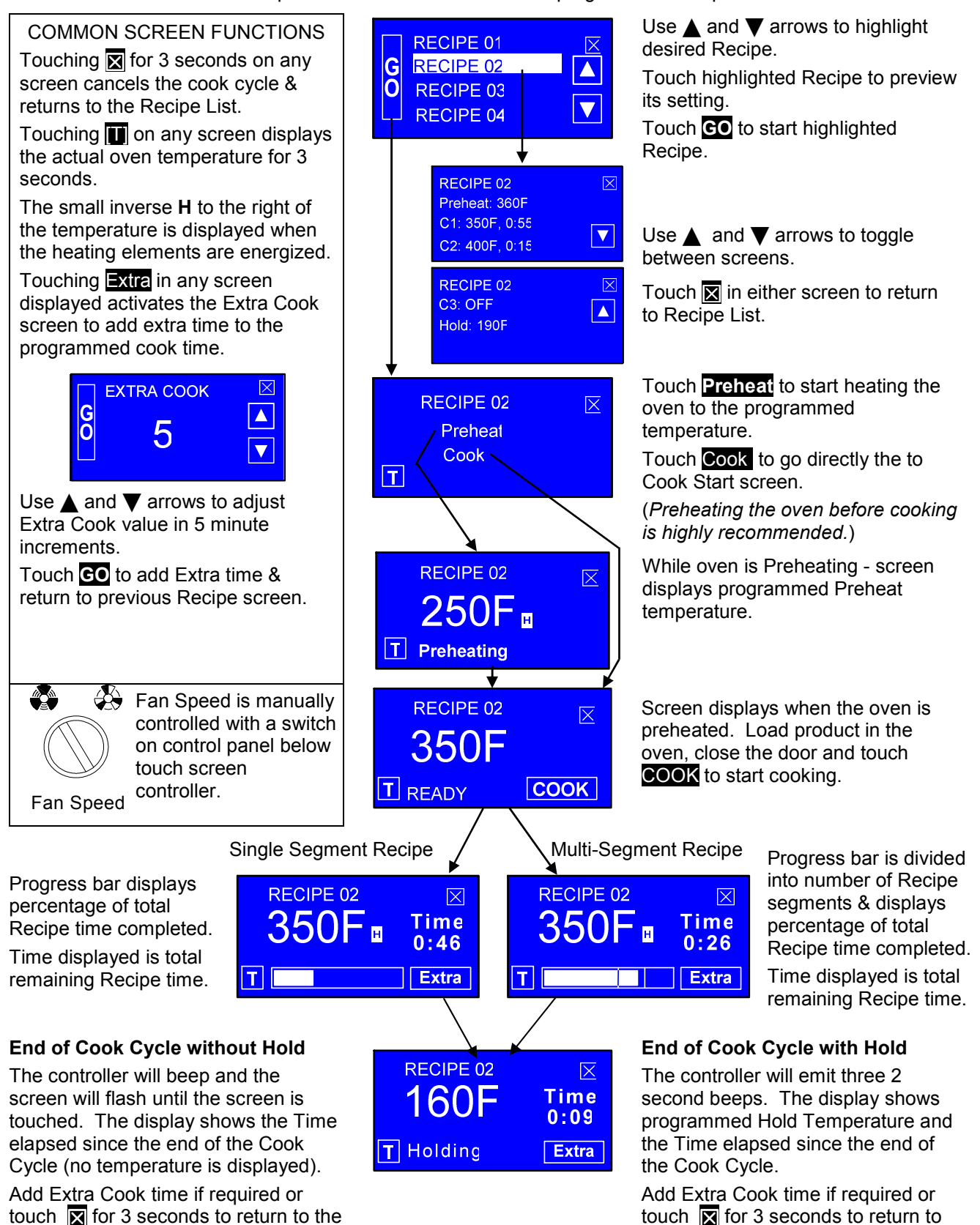

the Recipe List.

## CP0058 Color TOUCH Tec Controller Operation

#### Features

The Color TOUCHTec Controller has the following configurable features that will need to be properly set when installing a replacement controller. These settings can be entered individually through the configuration screens on the controller or downloaded from a USB drive.

Temperature Display Units are configurable for Fahrenheit or Celsius.

Operation Language is configurable for English or Spanish.

- Audible Alarm Pattern is configurable for Short or Long patterns. This function is helpful to distinguish between controllers when two controllers are used on the same appliance.
- **View Recipe** is configurable ON or OFF. When ON, a button is displayed on the Cook Recipe screen that will allow the user to view the settings of the highlighted Recipe.
- **Power Monitor** calculates the energy consumption of the appliance over the elapsed time displayed. This function can be reset to zero by the user. The energy consumption values for this appliance's components must be entered into the controller.
- **USB Drive** can be used to upload or download controller configurations and recipes.
- **Intuitive Cook Factor** is configurable for OFF or values 5-15 in 0.5 increments. If Intuitive Cook is enabled the Factor determines the amount of cook time compensation.
- **Control Hysteresis** is configurable from 1°F to 10°F by 1°F increments. Hysteresis is the differential between the temperature the controller turns the heaters off and the temperature it turns the heaters on again.
- **Extra Time** increment value is configurable to 1 minute or 5 minutes.
- **Cook Temperature Offset** is configurable between -50°F and +50°F in 1°F increments. The actual oven cavity temperature will vary from the programmed temperature by this offset amount.
- **Door Open Alarm** is configurable ON or OFF. When ON, the controller alarms if the oven cavity temperature drops 25°F indicating the door has been left open.
- Adjustable Idle Shutdown is configurable for OFF or 10, 20 or 30 minute delay. When enabled, this function will shut the oven off if it has been preheated and cook is not initiated before the preset time interval has elapsed.
- (2) RTD Temperature Probe Inputs configurable to OFF or to monitor oven Cook Temperature or internal Product Temperature. One input must be configured to monitor oven Cook Temperature. Use of the internal Product Temperature probe is optional.
- (2) Remote Switch Inputs configurable to OFF or to End cycle or add Extra Time when a momentary switch input is received. Both inputs can be configured OFF.
- (2) Relay & (1) Solid State Outputs configurable to OFF or for Heat, Fan Power, Lamp or Fan Speed control.

## **Basic Setup Editing**

Touch to SAVE settings.

Turn appliance power on and follow the procedure below to Edit the Basic Setup.

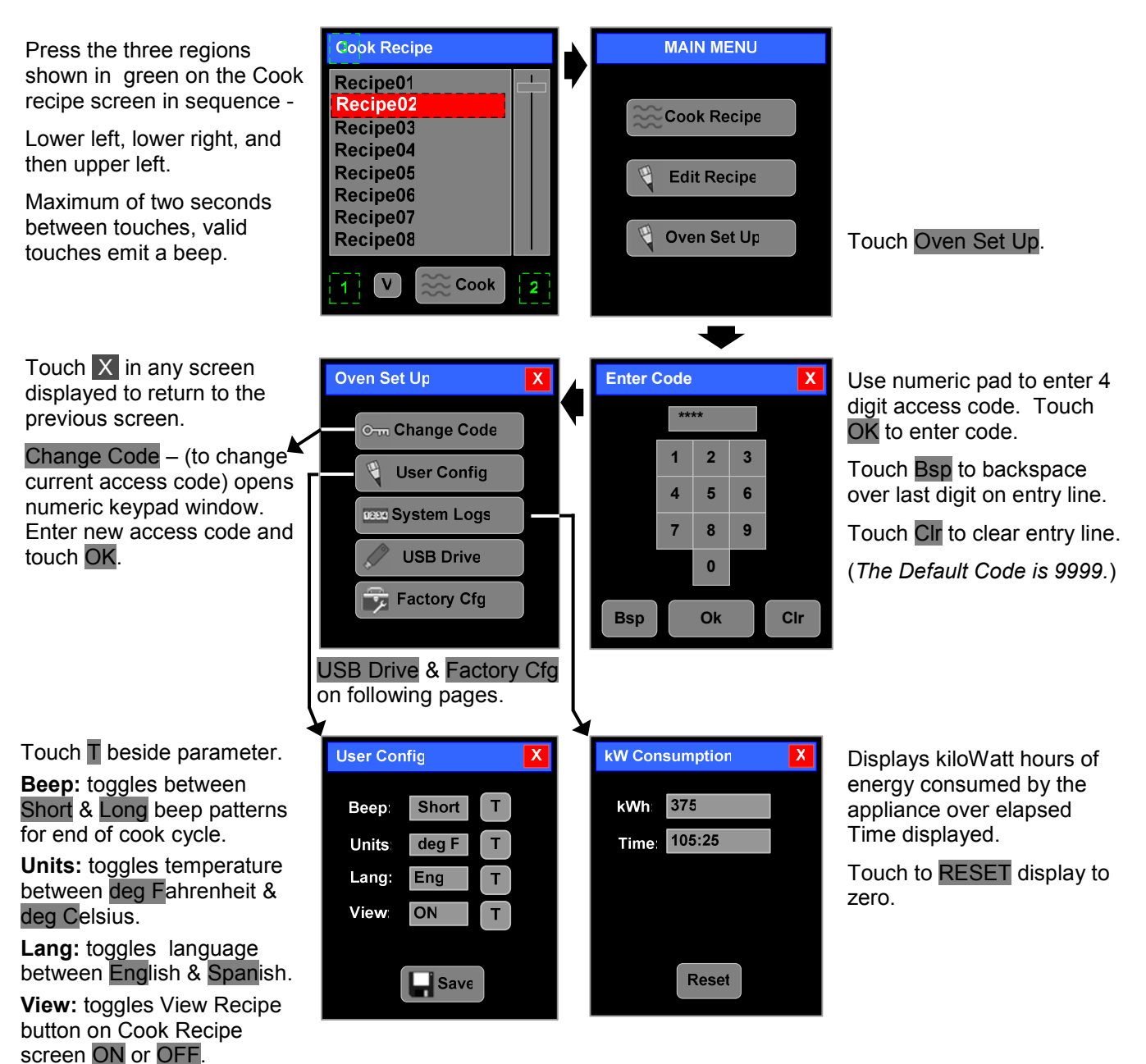

## **USB Drive Usage**

Remove the appliance side panel & insert USB Drive into the port on the bottom of the Controller.

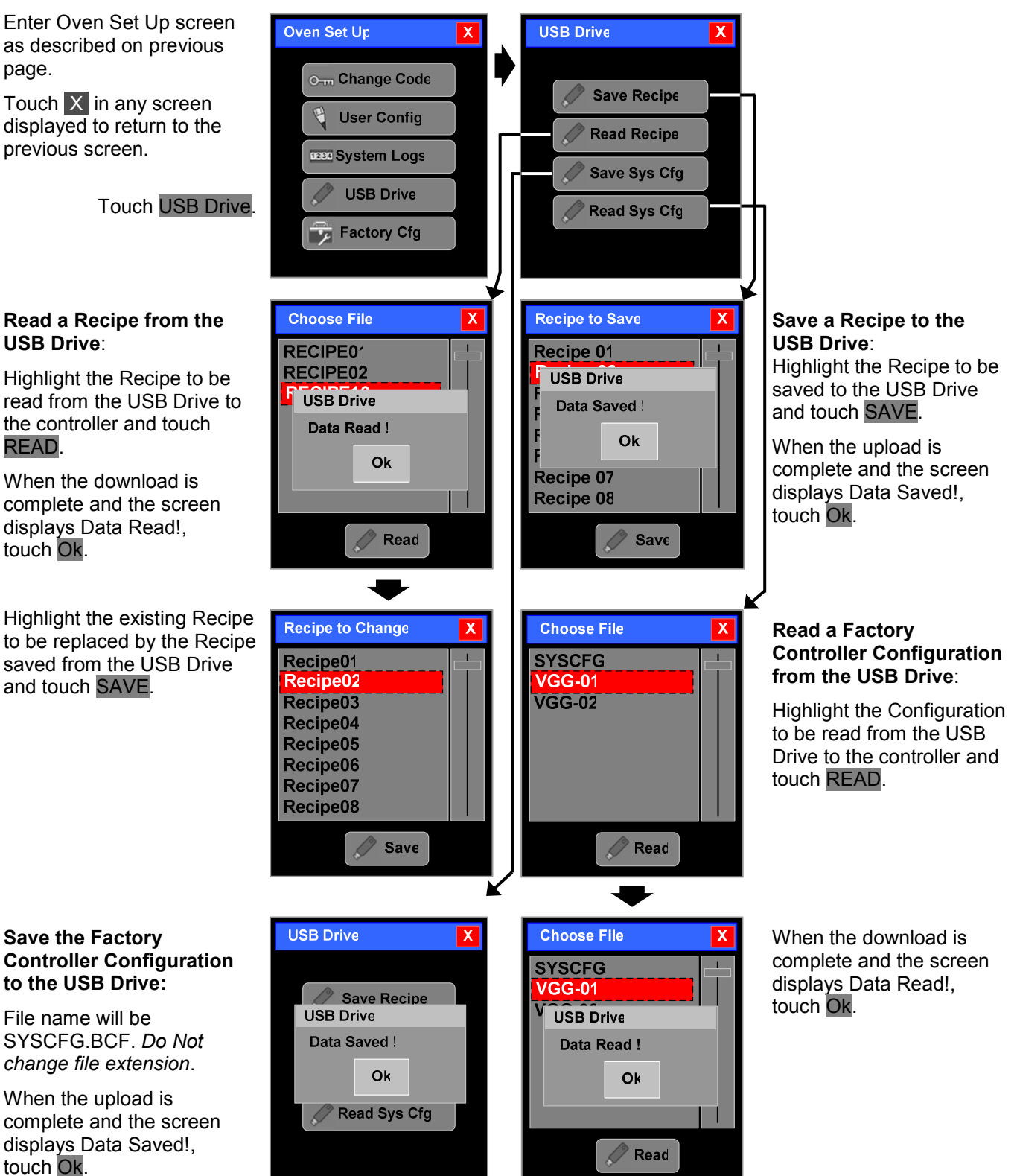

## **Controller Configuration**

Configure the Controller inputs and outputs for this appliance.

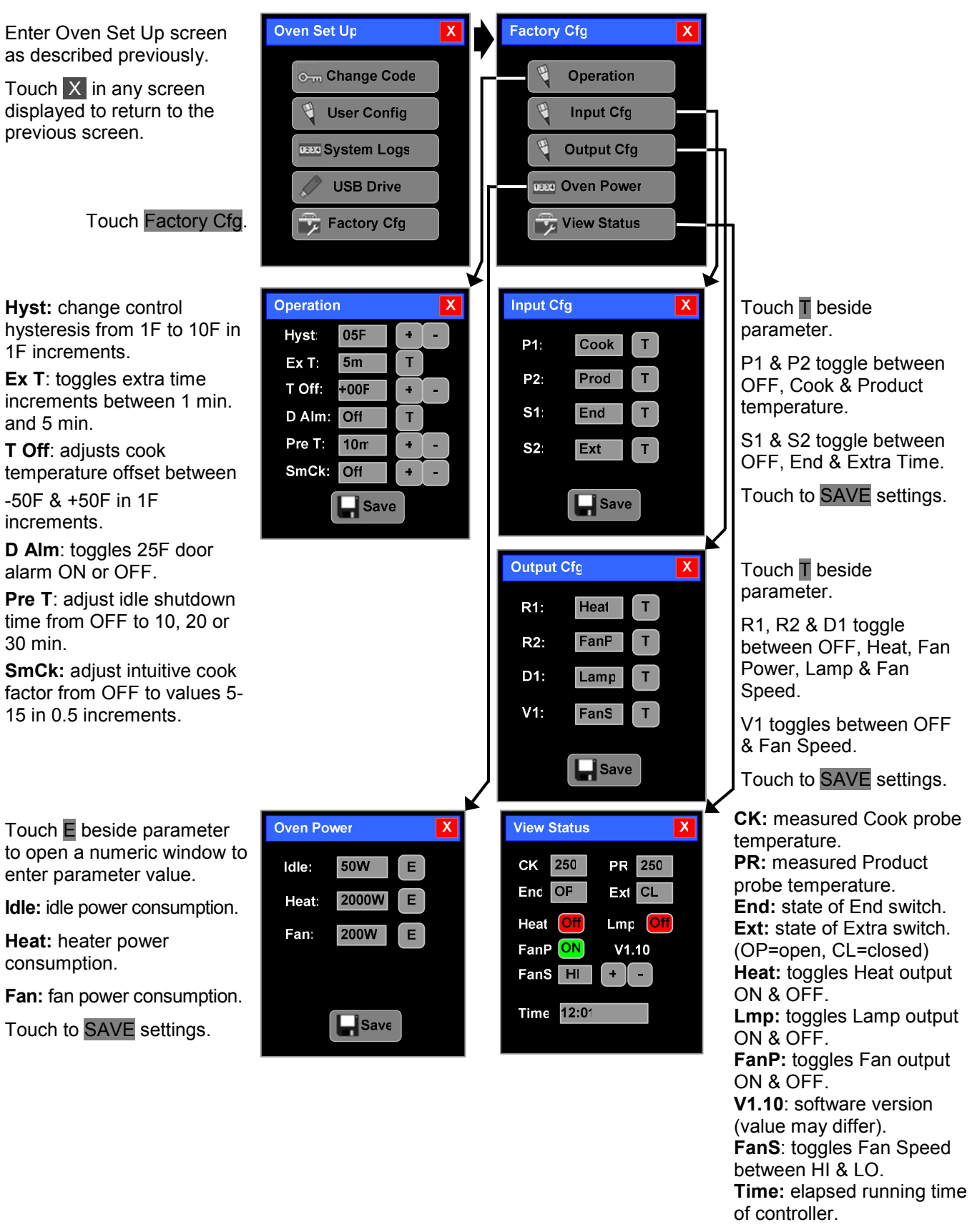

## **Recipe Editing**

Follow the procedure below to Edit the Cook Recipes.

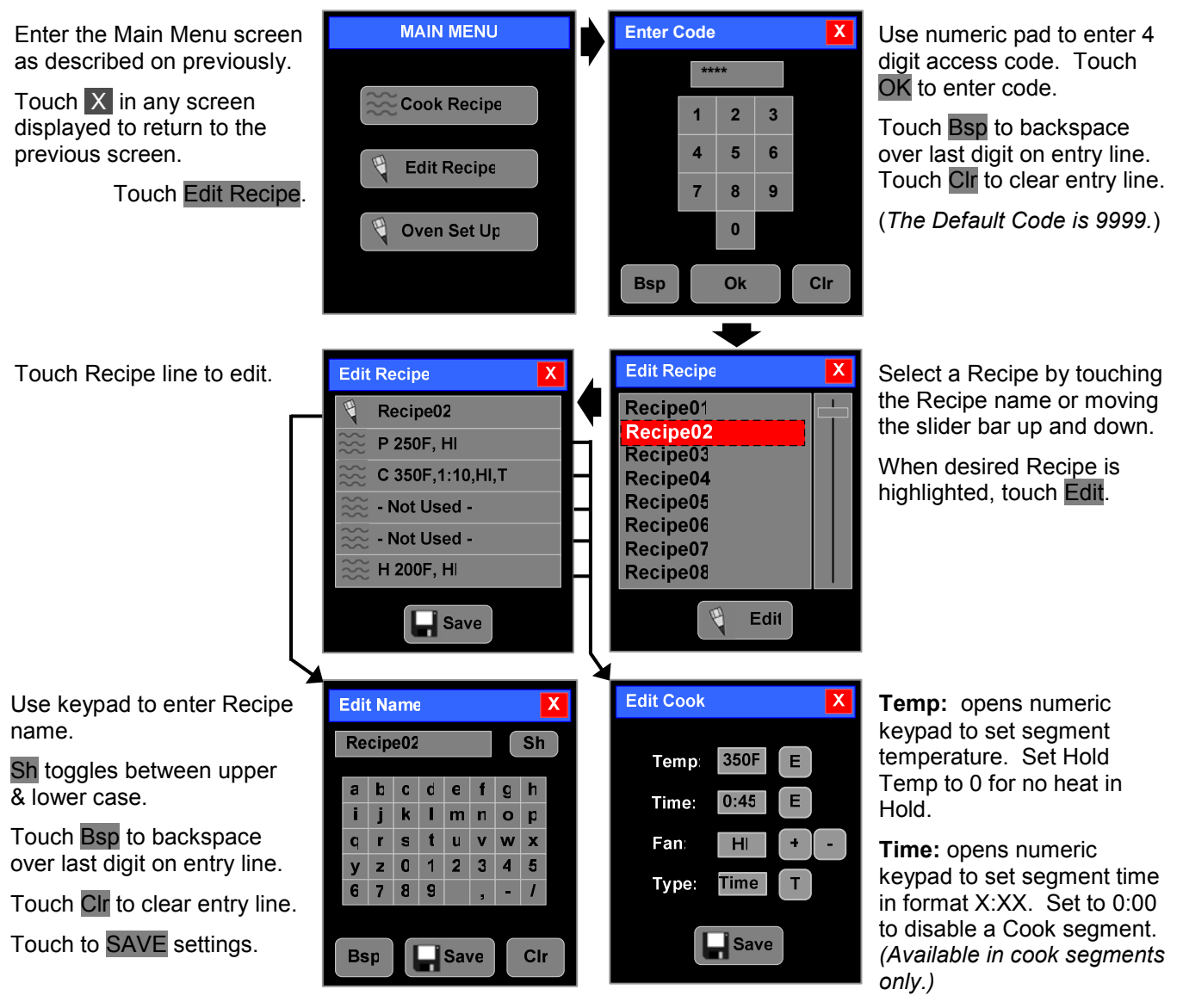

Fan: toggles Fan Speed between HI & LO.

**Type:** toggles between Time and Smrt (intuitive cooking). All cook segments are changed to selected type. (*Not available in Preheat & Hold segments.*)

### Cooking

Follow the procedure below to Cook with a programmed Recipe.

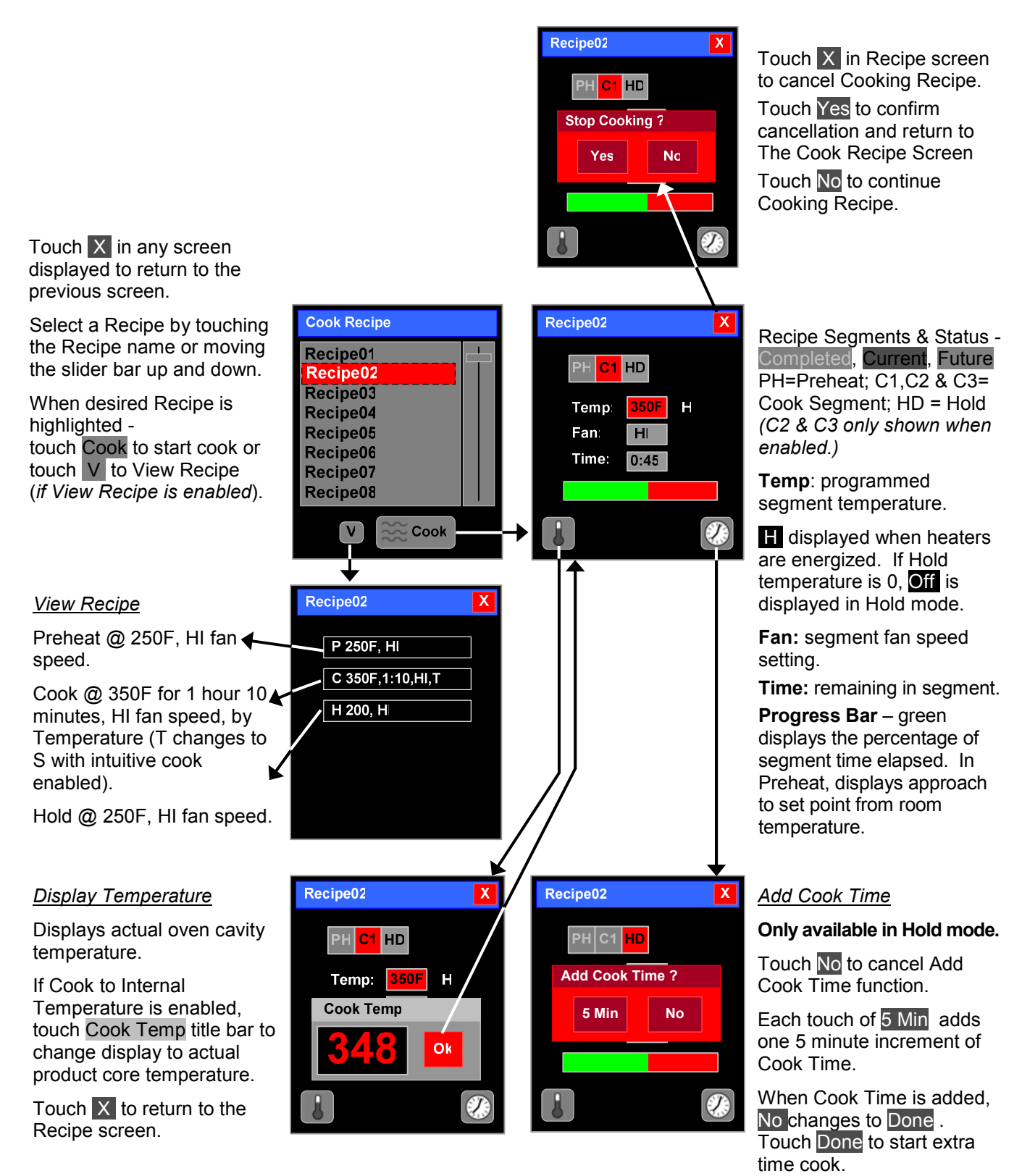

## **Cooking Suggestions**

Most recipes can be adjusted for convection oven use by decreasing the temperature by 25° F and decreasing cooking time about 25%. Dishes with cooking times over 45 minutes and that might dry out too much (like lasagna, or meatloaf) should be covered for the first half of the cooking time.

# Installation

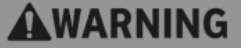

Serious injury, equipment damage or death could result if attempting to install this oven yourself. Ensure that an authorized BKI service agent install the oven.

## Unpacking and Handling

It is the owners' responsibility to file all freight claims with the delivering truck line. Inspect all cartons and crates for damage as soon as they arrive. If damage to cartons or crates is found, or if a shortage is found, note this on the bill of lading (all copies) prior to signing.

If damage is found when the equipment is opened, immediately call the delivering truck line and follow up the call with a written report indicating concealed damage to your shipment. Ask for an immediate inspection of your concealed damage item. Packaging material **MUST** be retained to show the inspector from the truck line.

Remove all packing from the interior and exterior of the oven.

## Location and Clearance

The oven must be mounted on a level surface capable of supporting the fully loaded oven. Refer to Chart 1 for oven weight.

Adequate clearance must be provided around the oven for safety, proper operation and ventilation. Refer to Chart 1 for required minimum clearances. Note that these are minimum clearances. If the oven is to be permanently mounted near other immovable objects additional clearance must be provided for connection and service of the oven on both sides.

All ventilation slots must be kept free from obstruction.

## Extraction

Extraction is not a specific requirement for this type of appliance. Certain conditions, e.g./ installation in a confined space, temperature controlled environment, continuous use or high volume production cooking may require the need for extra ventilation or extraction. Consult your local ventilation/extraction air conditioning company.

## Wiring

# **WARNING**

Electrocution, equipment failure or property damage could result if an unlicensed electrician performs the electrical installation. Ensure that a licensed electrician perform the electrical installation.

# 

Failure to restrain the oven when permanently connected could allow it to move, possibly resulting in electrical shock.

Attach an ANSI Z21.69A compliant restraining device (such as BKI part number FT0279) according to the instructions provided by the restraining device manufacturer in the location shown at right.

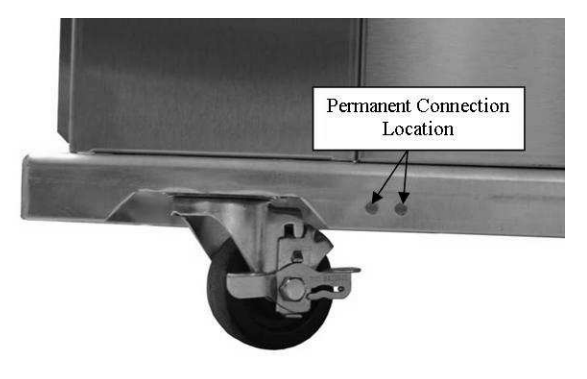

Chart 1. Location and Clearance

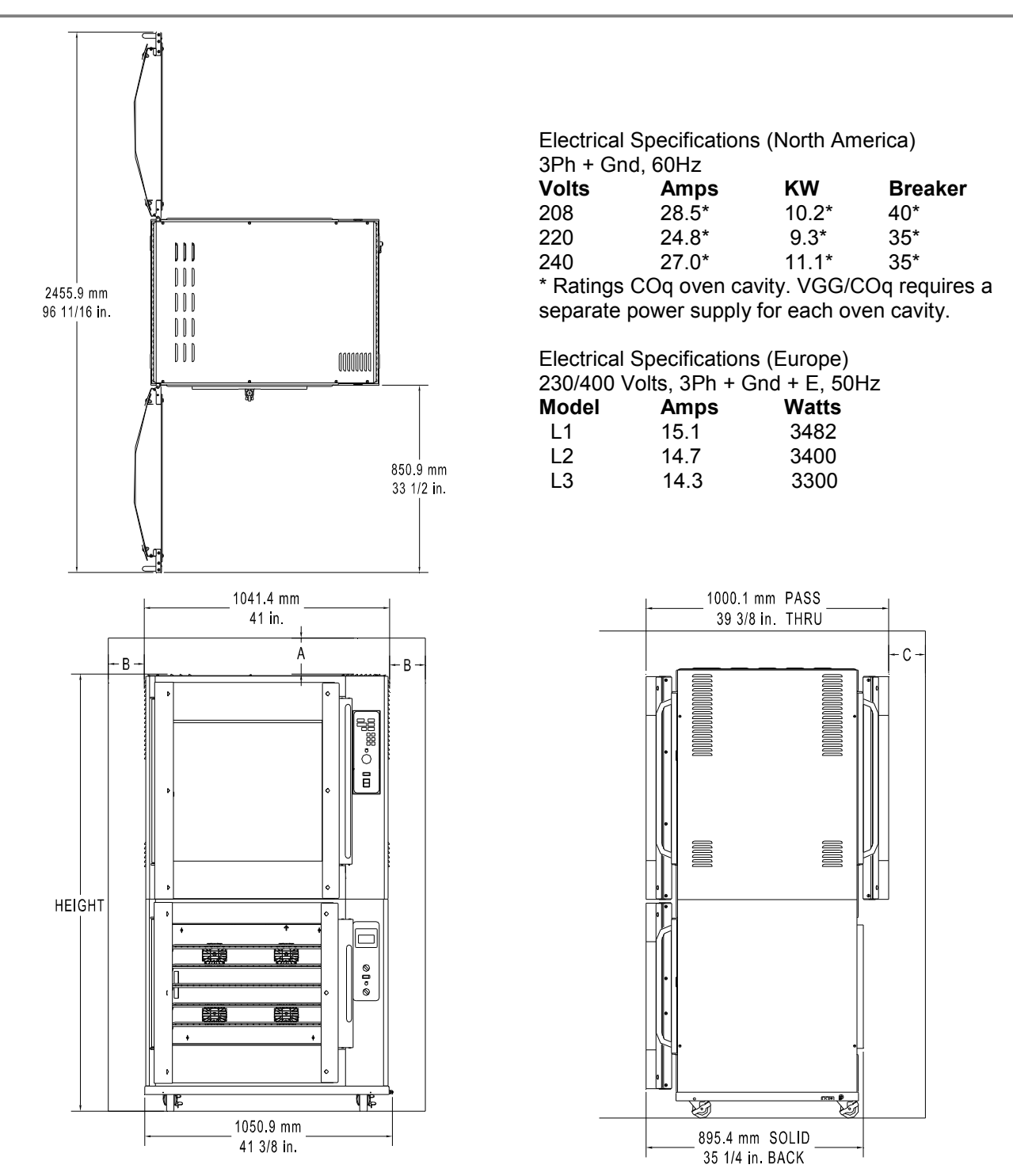

|          |             |          | Minimum Clearance |               |          |         |              |         |
|----------|-------------|----------|-------------------|---------------|----------|---------|--------------|---------|
|          |             | Shipping | Con               | nbustible Sur | face     | Non-Co  | ombustible S | urface  |
| Model    | Height      | Weight   | А                 | В             | С        | А       | В            | С       |
| <u> </u> | 850.9 mm    | 259 KG   | 152.5 mm          | 152.5 mm      | 152.5 mm | 51.0 mm | 51.0 mm      | 51.0 mm |
| COq      | 33 1/2 in.  | 570 lb.  | 6 in.             | 6 in.         | 6 in.    | 2 in.   | 2 in.        | 2 in.   |
| VGG/COq  | 1855.8 mm   | 453 KG   | 152.5 mm          | 152.5 mm      | 152.5 mm | 51.0 mm | 51.0 mm      | 51.0 mm |
|          | 73 1/16 in. | 1000 lb. | 6 in.             | 6 in.         | 6 in.    | 2 in.   | 2 in.        | 2 in.   |

#### **General Guidelines**

- In the absence of local codes refer to the latest edition of one of the following:
  - National Electrical Code, ANSI/NFPA 70-20XX (USA) which can be obtained from:

The National Fire Protection Association Batterymarch Park Quincy, MA 02269

- I.E.E. Wiring Regulations (Europe)
- Verify that the power supply conforms to the electrical rating listed on the oven data plate.
- Ensure that the appliance is grounded (earthed).

#### **Guidelines for European Appliances**

**Note:** - A method of disconnection from the main supply having a contact separation of least 3mm in all poles must be incorporated in the fixed wiring.

- It is recommended that an **R.C.D.** with a 30ma trip and contact rating to suit the appliance current be installed adjacent to the appliance.
- Type C/ 3 circuit breakers or appropriate rated fuses are recommended for installation at the supply end.

**Note:** - surge currents are present when this appliance is switched on from cold.

Industrial plugs and sockets must comply with BS 4343/EN60309 (IEC309.2/CEE17).

#### Supply Cable Connection

- It is recommended that the power supply cable shall be an oil resistance sheathed flexible cable to BS 6007 (code designation HO7 RN-F).
- It is required that the power supply cable connection to the appliance terminal block, the earth conductor is to be made at least 50mm longer than the length of the live (L) and neutral (N) conductors so that if the supply cable is strained the earth conductor is the last to become disconnected.
- To gain access to the control panel and mains block connection, remove the 4-side panel securing screws on the drive side of the oven.
- The mains block is sited toward the bottom right hand side of the control box. Cable entry is provided through the base of the oven.
- Refer to the mains wiring diagram for correct connection.

#### Operating

Please read the operating instructions thoroughly and ensure all packaging has been removed before switching main power 'On'.

**IMPORTANT:** Ensure that whoever is operating this appliance is fully conversant with its working and is made aware of the dangers of incorrect operation.

#### Safety Cut-Out

For added safety all COq ovens have a built in thermal cut-out to protect against over-heating through component failure or incorrect use. If for any reason the thermal cut-out operates, the oven will automatically shut down and should be switched 'Off', disconnected from the mains and allowed to cool.

**NOTE: -** The thermal cut-out will not re-set automatically.

The oven must not be re-used until a qualified electrician or BKI service agent has checked it.

# Maintenance

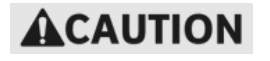

Failure to comply with the maintenance below could result in a serious accident or equipment damage.

Failure to remove power from this unit before performing maintenance may cause severe electrical shock. This unit may have more than one disconnect switch.

#### Scheduled Maintenance

#### Oven Cleaning (Daily)

Cleaning is not only necessary for sanitary reasons, but will increase sales appeal and maximize operating efficiency.

Failure to remove power from this unit may cause severe electrical shock. This unit may have more than one disconnect switch.

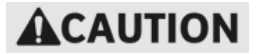

Using abrasive cleaners may damage the oven finish. Use only a mild soap and water solution.

Never steam clean or get excess water in the interior of the oven as this can damage unit. This appliance is not designed for use with a water jet.

DO NOT USE OVEN CLEANER on this machine. Caustic cleaners can cause damage to the machine.

Always wear appropriate personal protection equipment during the cleaning process to guard against possible injury from hot cleaning solution.

- 1. Allow oven to cool below 50° C (120° F).
- 2. Turn the Main Power Switch off and disconnect from the Main Power Isolator (Circuit Breaker).
- 3. On oven so equipped, empty the grease drawer using the drain valve or fat pump.
- 4. Remove all food products from the unit.
- 5. Remove oven racks by lifting up on the front and pulling the racks out of the oven. Remove the rack side supports by lifting them up and away from the sides of the oven cavity. Remove drip tray (if so equipped).
- 6. Remove the fan cover in the back of the oven cavity by a. removing the (2) retaining nut in the center of the fan cover

or

b. Unlatch the  $\frac{1}{4}$  turn fasteners on each corner of the cover by turning them counterclockwise then pull the fan cover straight out of the oven cavity.

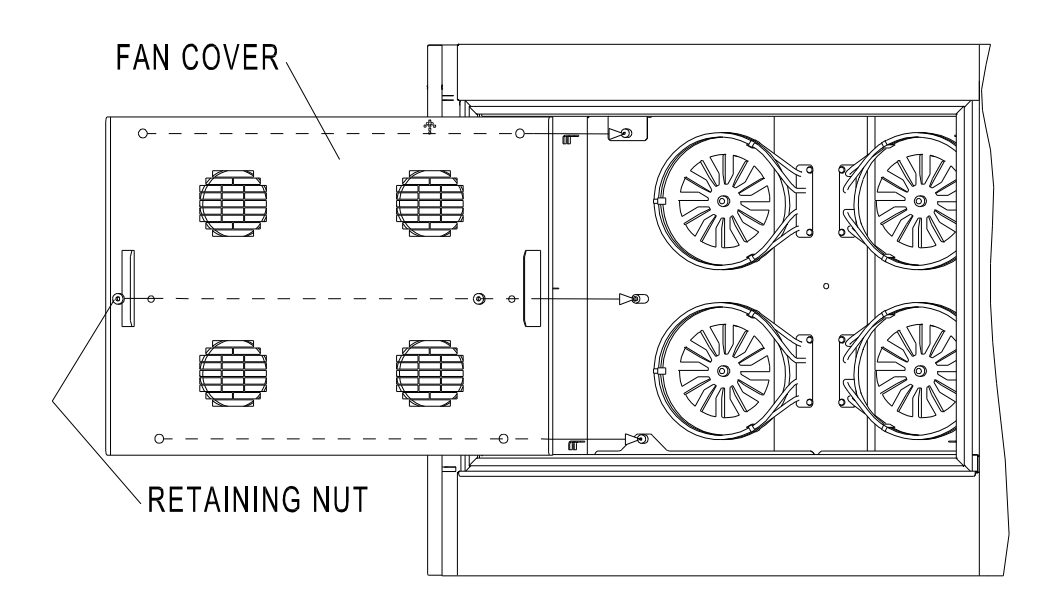

- 7. Place all of the components removed in a large sink to soak in hot cleaning solution. Then clean the components with warm water, a sponge and *BKI* Cleaner. Wipe dry with a clean cloth.
- 8. Clean the inside of the oven cavity with warm water, a sponge and **BKI** Cleaner. Wipe dry with a clean cloth.
- 9. Carefully clean the fan blades in the back of the oven with warm water, a sponge and *BKI* Cleaner. Be careful not to bend the blades.
- 10. Clean the outside of the oven with warm water, a sponge and *BKI* Cleaner. Wipe the unit dry with a soft cloth.
- 11. Reassemble the oven.

# Troubleshooting

Refer to the table below for troubleshooting information.

| Problem                                                                                  | Indication                                                | Cause                                                                                    | Possible Solution                                                                                         |  |
|------------------------------------------------------------------------------------------|-----------------------------------------------------------|------------------------------------------------------------------------------------------|----------------------------------------------------------------------------------------------------|--|
| Main Power Switch On<br>does not start oven, the<br>control screen does not<br>energize. | Main Power Indicator<br>Light is not lit.                 | Appliance circuit<br>breaker (isolator) is<br>turned off or tripped.                     | Call qualified electrician.<br>Verify power supply to panel<br>& reset breaker (isolator).                |  |
|                                                                                          | Main Power Indicator<br>Light is not lit.                 | Controller Fuse is blown.                                                                | Call BKI service technician.<br>Identify & resolve cause of<br>blown fuse, replace fuse.                  |  |
|                                                                                          |                                                           | High Limit Thermostat tripped or defective.                                              | Call BKI service technician.<br>Tripped - identify & resolve<br>cause. Defective - replace<br>thermostat. |  |
|                                                                                          |                                                           | Defective R1 Relay.                                                                      | Call BKI service technician.<br>Replace relay.                                                            |  |
| None of the lights illuminate<br>when controller screen is<br>touched to activate oven.  |                                                           | Light circuit Fuse is blown.                                                             | Call BKI service technician.<br>Identify & resolve cause of<br>blown fuse, replace fuse.                  |  |
| Not all lights illuminate<br>when controller screen is<br>touched to activate oven.      |                                                           | Failed Light Bulb(s).                                                                    | Call BKI service technician.<br>Replace light bulb(s).                                                    |  |
| Fans & Heating Elements<br>do not start when Preheat is<br>touched on controller         |                                                           | Inner Door not<br>(completely) closed.                                                   | Close door, make certain<br>magnetic latch on handle side<br>of door contacts face of oven.               |  |
| screen.                                                                                  | Inner Door<br>completely closed.                          | Failed Inner Door<br>Magnetic Sensor.                                                    | Call BKI service technician.<br>Replace magnetic sensor.                                                  |  |
|                                                                                          | With Optional<br>Dripping Drawer &<br>Fan Cover Switches. | Dripping Drawer not<br>(completely) installed,<br>Fan Cover not<br>(properly) installed. | Push dripping drawer fully<br>into oven, verify Fan Cover<br>retainers are fully tightened.               |  |
|                                                                                          | Inner Door is closed<br>and Dripping Drawer               | Failed Inner Door<br>Magnetic Sensor.                                                    | Call BKI service technician.<br>Troubleshoot switches &                                                   |  |
|                                                                                          | & Fan Cover properly installed.                           | Failed Dripping Drawer Switch.                                                           | sensor, replace failed component.                                                                         |  |
|                                                                                          |                                                           | Failed Fan Cover<br>Switch.                                                              |                                                                                                    |  |
| Fans start but Heating                                                                   |                                                           | Failed R2 relay.                                                                         | Call BKI service technician.                                                                              |  |
| Elements do not heat when<br>Preheat is touched on<br>screen.                            |                                                           | Defective Controller output.                                                             | I roubleshoot cause & replace defective componen                                                          |  |

| Problem                                                                                           | Indication                                          | Cause                                      | Possible Solution                                                                                              |
|---------------------------------------------------------------------------------------------------|-----------------------------------------------------|--------------------------------------------|----------------------------------------------------------------------------------------------------|
| Heating Elements heat but                                                                         | High Limit                                          | Failed R5 relay.                           | Call BKI service technician.                                                                                   |
| Fans do not start when<br>Preheat is touched on<br>screen.                                        | I hermostat will trip if condition goes undetected. | Defective Controller<br>output.            | l roubleshoot cause & replace<br>defective component.                                                          |
| Oven Preheats slowly or                                                                           |                                                     | Failed Heating Element.                    | Call BKI service technician.                                                                                   |
| temperature                                                                                       |                                                     | Failed Fan Motor(s).                       | replace defective component.                                                                                   |
|                                                                                                   |                                                     | Blocked air ports in<br>Temperature Probe. |                                                                                                    |
| Fans & Heating Elements<br>do not restart after oven is<br>loaded & Cook is touched<br>on screen. |                                                     | Inner Door not<br>(completely) closed.     | Close door, make certain<br>magnetic latch on handle side<br>of door contacts face of oven.                    |
|                                                                                                   | Inner Door<br>completely closed.                    | Failed Inner Door<br>Magnetic Sensor.      | Call BKI service technician.<br>Replace magnetic sensor.                                                       |
| Oven shuts down during<br>Preheat or Cook cycle,<br>Main Power Indicator is lit.                  |                                                     | High Limit<br>Thermostat(s) tripped.       | Call BKI service technician.<br>Identify & resolve cause of<br>trip (failed fan motor), reset<br>thermostat(s) |
| Product not done at end of                                                                        |                                                     | Failed Heating Element.                    | Call BKI service technician.                                                                                   |
| cook cycle, poor product color.                                                                   |                                                     | Failed Fan Motor(s).                       | l roubleshoot cause & replace defective component.                                                             |
|                                                                                                   |                                                     | Failed Relay (R2, R4<br>or R5).            |                                                                                                    |
| Product overcooked at end<br>of cook cycle, dark product<br>color.                                |                                                     | Blocked air ports in<br>Temperature Probe. | Call BKI service technician.<br>Replace defective<br>component.                                                |
| Fan Motor(s) stop during<br>Preheat or Cook cycles.                                               |                                                     | Ventilation slots in back obstructed.      | Clear obstruction(s).                                                                                          |
|                                                                                                   |                                                     | Cooling Fan(s) failed.                     | Call BKI service technician.<br>Replace cooling fan(s).                                                        |

# **Component Replacement**

## Light Bulb

- 1. Disconnect the oven power supply by turning OFF the circuit breaker in the power supply service panel.
- 2. Remove appropriate side panel from oven.
- 3. Identify lampholder with failed light bulb.
- 4. Loosen but do not remove the lampholder mounting screw closest to the center frame of the oven. While holding the lampholder remove the other mounting screw.
- 5. Move the lampholder to the side away from the remaining mounting screw then pull the lampholder away from the oven.
- 6. Unscrew the failed light bulb from inside of the lampholder and replace with a new bulb.
- 7. Reinstall the lampholder on oven then replace side panel.
- 8. Turn the power supply to the oven ON.

### **Fuse Replacement**

- Disconnect the oven power supply by turning OFF the circuit breaker in the power supply service panel.
- 2. Remove the side panel from the control side of the oven.
- Remove the fuse from the fuseholder by inserting a 1/8" [3 mm] flat screwdriver into the slot in the fuseholder cap. While pushing in turn the screwdriver approximately ¼ turn counterclockwise. Remove the screwdriver The fuse and cap can be pulled out of the fuseholder.
- 4. Check the fuse for continuity with an Ohm meter.
- 5. If the fuse is blown, locate and correct the cause of the fuse failure before replacing the fuse.
- 6. Replace blown fuse with the factory specified fuse only. Contact the BKI Technical Service Department for the correct fuse.
- 7. Reinstall the fuse in the fuseholder by reversing the procedure in step 2.
- 8. Reattach the side panel to the oven and turn the power supply to the oven ON.

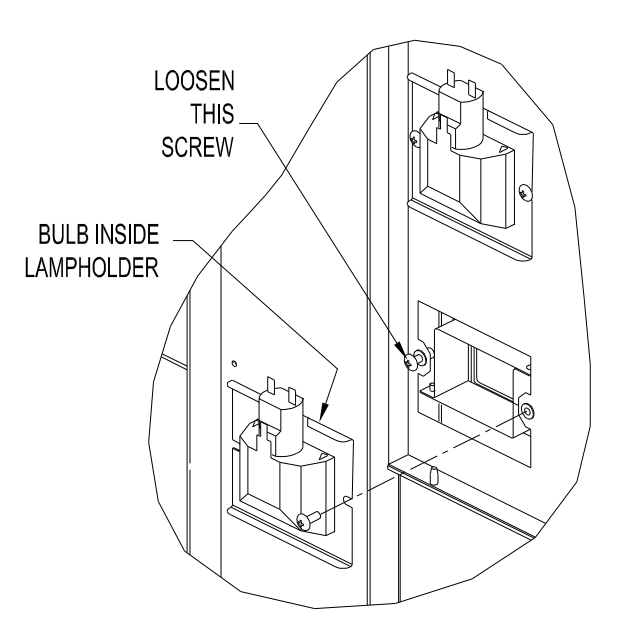

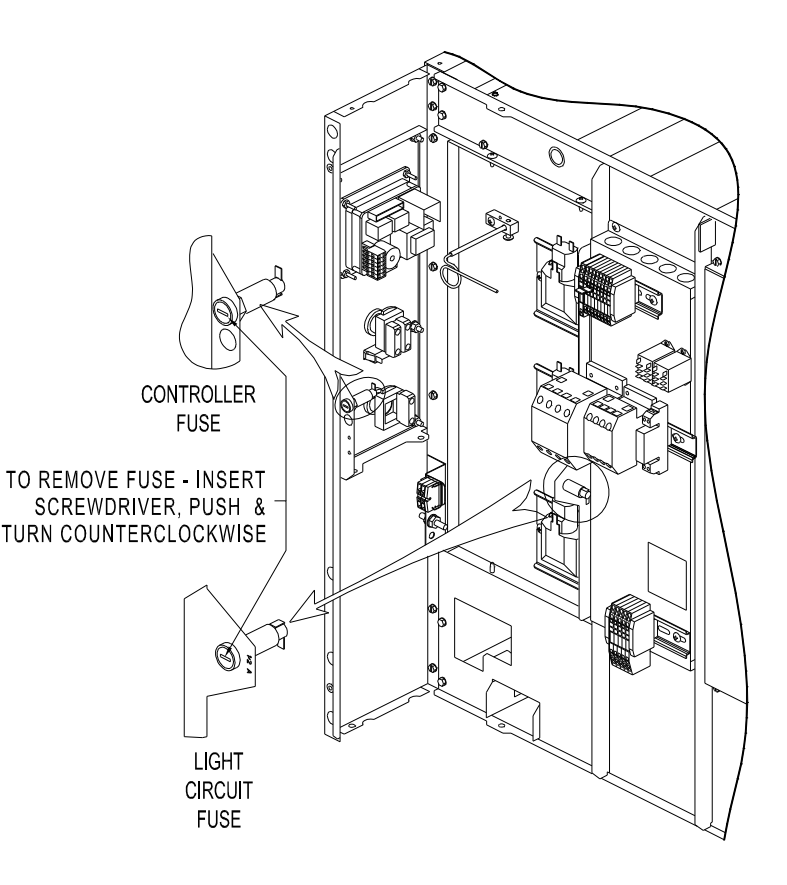

## **Temperature Probe**

- Disconnect the oven power supply by turning OFF the circuit breaker in the power supply service panel.
- 2. Remove the side panel from the control side of the oven.
- 3. Loosen probe clamp retaining screw and slide probe out of clamp.
- 4. Remove probe wires from the connector by inserting a 1/8" [3 mm] flat screwdriver into the release slots as shown. Insert wires from the replacement probe into the connector in the same manner. Probe is not polarized so it does not matter which color wire is inserted into the connector sections.
- 5. Insert the replacement probe into the clamp. The replacement probe must protrude into the cavity 5/8" [16 mm] as shown. Tighten the retaining screw. Neatly coil the excess lead length from the probe and tie wrap it so it does not contact other oven components.
- 6. Reattach the side panel to the oven and turn the power supply to the oven ON.

## **Pushbutton Switch Contact Blocks**

- 1. Disconnect the oven power supply by turning OFF the circuit breaker in the power supply service panel.
- 2. Remove the side panel from the control side of the oven.
- 3. Release the contact block mount from the pushbutton operator by depressing the release cam.
- 4. Move the contact block(s) and mount to an accessible position. Loosen the terminal retaining screws and remove the wires from the contact block.
- 5. Remove contact block from mount by inserting a flat screwdriver into the retaining clip on one side of the contact block and prying up.
- 6. Snap replacement contact block into place on the mount. Connect wires to replacement contact block.
- Slide contact block mount back into position on the pushbutton operator. Push the contact block mount in until it snaps into place.
- 8. Reattach the side panel to the oven and turn the power supply to the oven ON.

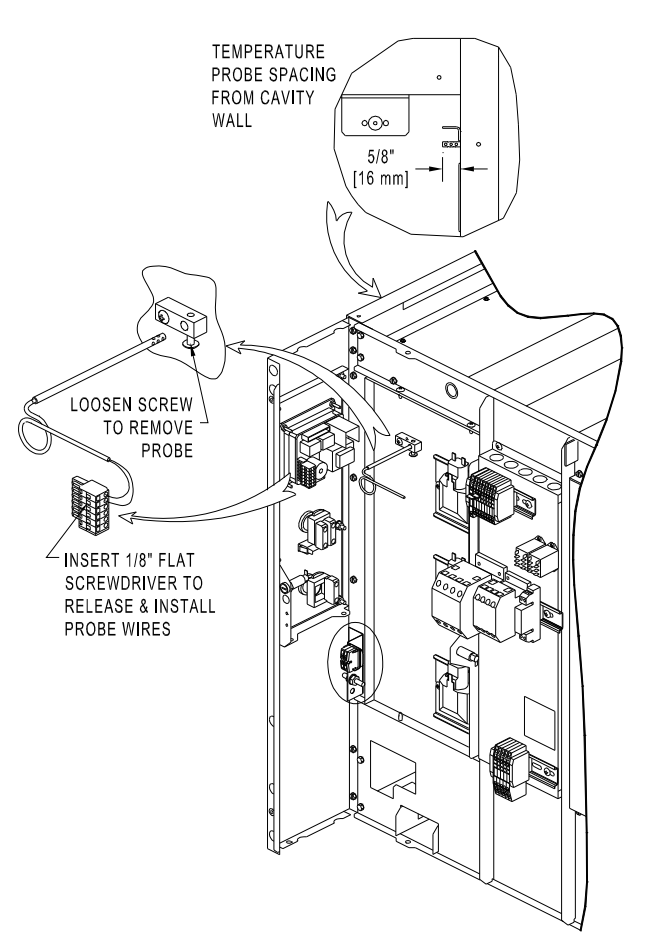

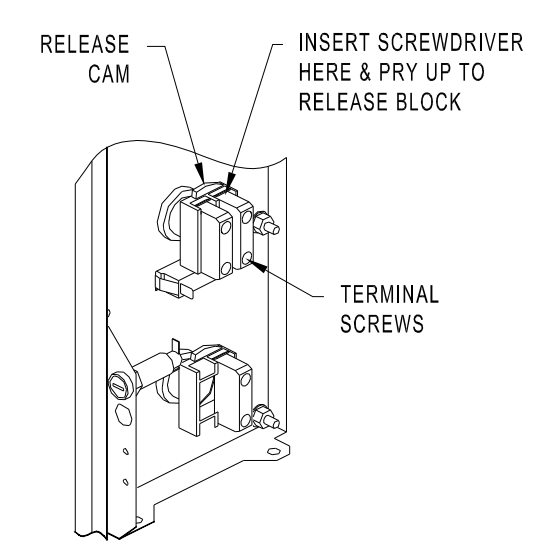

#### Contactors

- 1. Disconnect the oven power supply by turning OFF the circuit breaker in the power supply service panel.
- 2. Remove the side panel from the control side of the oven.
- 3. Loosen Contactor terminal screws and remove wires from Contactor. Record the Contactor wiring connections before removing the wires.
- 4. The Contactor is mounted on a rail attached to the control panel. A release tab is located on the bottom of the Contactor base. To remove the Contactor, insert a flat screwdriver into the release tab and pull the tab away from the Contactor. While the release is pulled out rock that side of the Contactor up then move it toward the control board and lift it out of the control panel.
- 5. Install the replacement Contactor in the same orientation as the original. Tilt the side of the Contactor with the release tab up slightly and position the Contactor over the mounting rail. Engage the low side of the Contactor base on the mounting rail then rock the high side down until the release tab snaps in place on the rail.
- 6. Attach the wires to the replacement Contactor. Be sure to tighten the terminal screws as specified on the Contactor.
- 7. Reattach the side panel to the oven and turn the power supply to the oven ON.

### Controller

- 1. Disconnect the oven power supply by turning OFF the circuit breaker in the power supply service panel.
- 2. Remove the side panel from the control side of the oven.
- 3. Unplug connectors from the Controller by pulling straight out on the connector.
- 4. Remove the (4) retaining nuts using a 5/16" nut driver and remove the failed Controller.
- 5. Install the replacement Controller over mounting studs in the same orientation as the original. Reinstall and tighten the (4) retaining nuts.
- 6. CP0046 CONTROLLER Set dip switch on replacement Controller as shown at right.
- 7. Plug all connectors into replacement Controller.
- 8. Reattach the side panel to the oven and turn the power supply to the oven ON.
- 9. Turn oven On and configure replacement controller as required. Refer to the Operation section of this manual fro instructions.

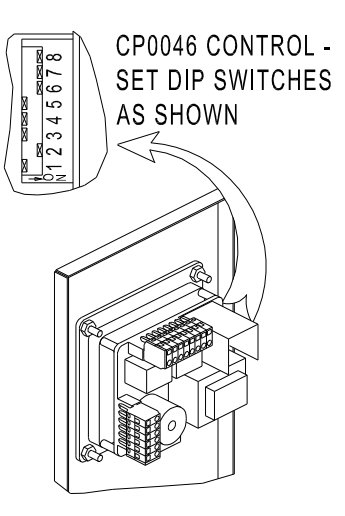

### **High Limit Thermostat**

- 1. Disconnect the oven power supply by turning OFF the circuit breaker in the power supply service panel.
- 2. Remove the Back Panel and Fan Cover from the oven.
- 3. Remove the Clamp securing the excess capillary of the failed Thermostat on the back of the oven. Then remove the Nut from the Thermostat stem with a 12 mm wrench.
- 4. Loosen the Nut on the capillary retaining Screw from the outside of the oven. Place a piece of tape over the head of the capillary retaining Screw on the inside of the oven then remove the Nut from the outside. Remove the tape and capillary retaining Screw from inside of the oven.
- 5. Remove the (2) Screws securing the thermostat capillary bulb Mounts.
- 6. Carefully slide the capillary bulb out of the holes in the Mounts. Feed the Thermostat capillary and bulb through the large portion of the capillary keyhole in the back of the oven.
- Mount the replacement Thermostat on the back of the oven with the nut provided. Orient replacement Thermostat in the same orientation as the original. Secure nut on Thermostat stem with 12 mm wrench.
- 8. Insert the bulb and capillary of the replacement Thermostat into the oven from the back through the large portion of the capillary keyhole in the oven back.
- 9. Insert the Thermostat bulb and capillary into the Mounts on the Heating Element. Be careful not to kink or pinch the capillary tube.
- 10. Secure the thermostat bulb Mounts to their standoffs with the two phillips Screws.
- 11. Carefully slide the excess Thermostat capillary through the keyhole in the oven back. Move the capillary into the smaller portion of the keyhole and insert the retaining Screw into the larger portion.

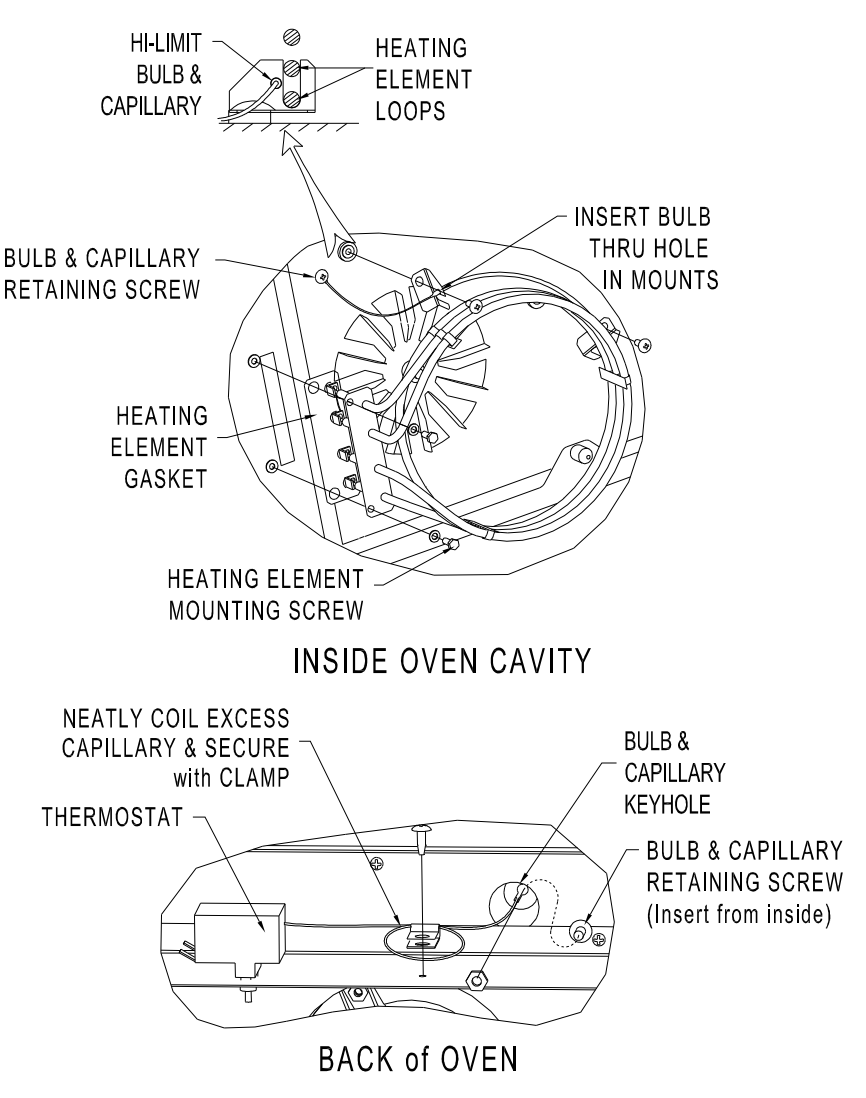

- 12. Place a piece of tape over the head of the capillary retaining Screw inside of the oven. Thread the Nut onto the capillary retaining Screw from the back of the oven. Remove the tape from the head of the capillary retaining screw and tighten the Screw.
- 13. Carefully coil the excess capillary on the back of the oven and secure it with the Clamp and Screw. Do not bend the capillary in a radius smaller than ½" [12 mm].
- 14. Reattach the back panel and fan cover to the oven and turn the power supply to the oven ON.

#### Fan Blade

- 1. Disconnect the oven power supply by turning OFF the circuit breaker in the power supply service panel.
- 2. Remove the fan cover from the oven.
- 3. Loosen the set screw on the Fan Blade hub with a 1/8" hex wrench and pull Fan Blade off of Motor shaft.
- 4. Slide new Fan Blade onto Motor shaft. Space the back of the Fan Blade 1/4"-3/8" [6-9 mm] from back wall of cavity.
- 5. Orient set screw in Fan Blade hub over the flat on the Motor shaft and tighten set screw with 1/8" hex wrench.
- 6. Spin the Fan Blade by hand to make sure it is properly balanced on Motor shaft.
- 7. Reattach Fan Cover and turn the power supply to the oven ON.

#### **Fan Motor**

- 1. Disconnect the oven power supply by turning OFF the circuit breaker in the power supply service panel.
- 2. Remove the back panel and fan cover from the oven.
- 3. Remove the Fan Blade from the Motor as described above.
- 4. From the back of the oven, unplug the wiring connections to the Motor. Remove the (3) retaining nuts with an 11/32" hex driver. Pull Motor straight out from the back to remove it.
- 5. Install replacement Motor on back of oven over the mounting studs and secure with the (3) nuts.
- 6. Connect the wiring to the Motor as detailed in the diagram on the next page.
- 7. The orientation of the yellow and orange wires in the Motor connector establishes the direction of shaft rotation. Note orientation of yellow and orange wires in the Motor connector. Compare this orientation to the diagram on the next page. If necessary, unplug connector, rotate one side 180 degrees and plug the halves back together to achieve proper orientation.
- 8. Reattach the Fan Blade as described above.
- 9. Reattach the back panel and fan cover to the oven and turn the power supply to the oven ON.

#### **Fan Cover Micro Switch**

- 1. Disconnect the oven power supply by turning OFF the circuit breaker in the power supply service panel.
- 2. Remove the back panel from the oven.
- 3. Disconnect the wires from the Switch and remove Switch using a Phillips screwdriver and ¼" wrench.
- 4. Install replacement Switch in the same orientation as the Switch that was removed.
- 5. Connect the wires to the COM and NO terminals of the Switch.
- 6. Verify that the Switch contacts change state when the Fan Cover is removed and installed. If necessary, bend the Switch actuator arm as required for proper operation.
- 7. Reattach the back panel to the oven and turn the power supply to the oven ON.

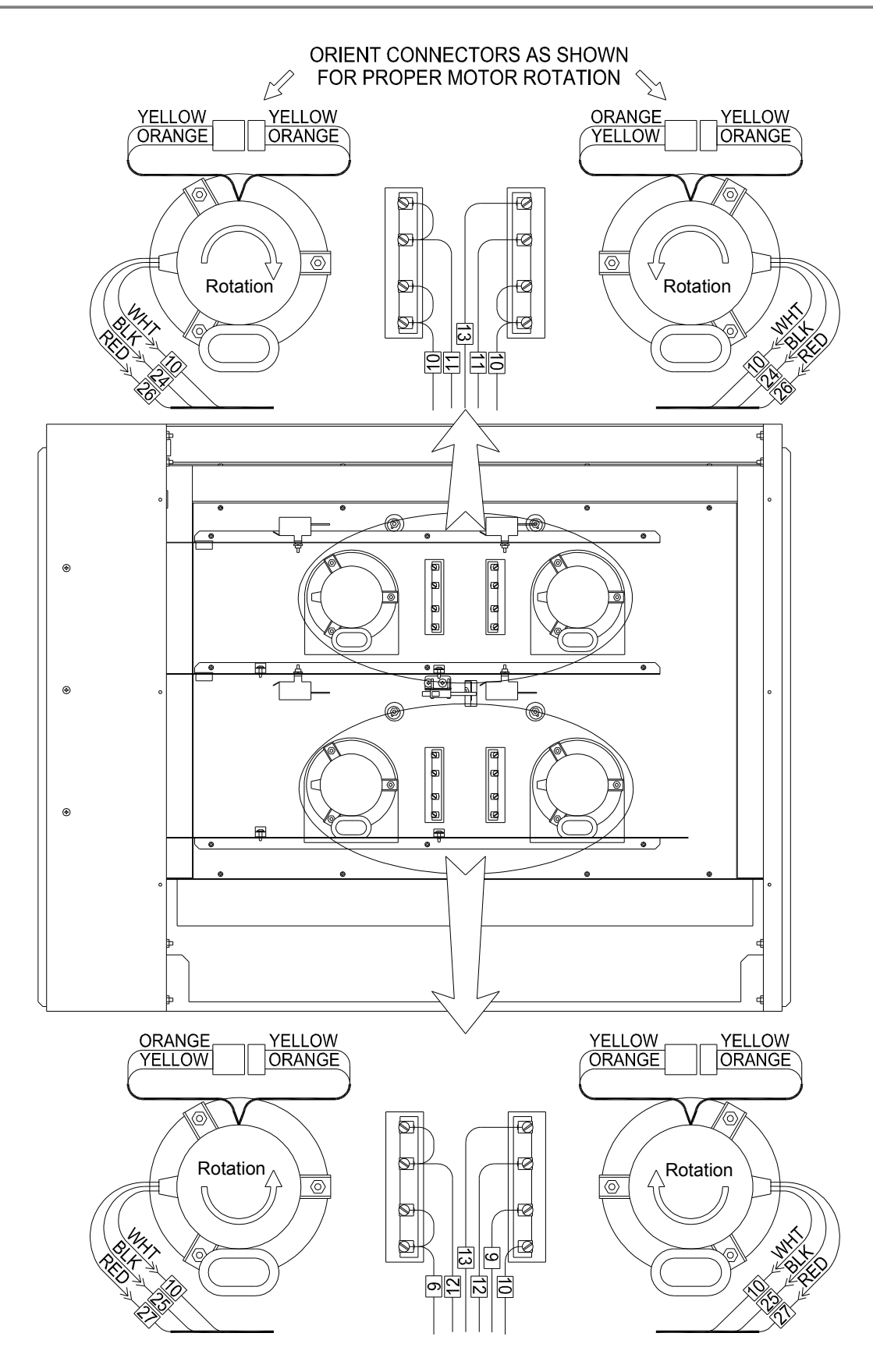

#### **MOTOR & HEATING ELEMENT CONNECTION DIGRAM**

#### **Heating Elements**

- 1. Disconnect the oven power supply by turning OFF the circuit breaker in the power supply service panel.
- 2. Remove the back panel and fan cover from the oven.
- 3. Disconnect the wires on the failed Heating Element from the back of the oven. Remove the (2) screws mounting the failed Heating Element from inside the oven.
- 4. Carefully pull the failed Heating Element away from the back of the oven.
- 5. Slide a new Gasket over the terminal ends of the Heating Element and set the replacement Heating Element in position in the oven.
- 6. Secure the Heating Element to the back of the oven with the two mounting screws.
- 7. Connect the wires to the replacement Heating Element from the back of the oven. Refer to the diagram on the previous page for proper connection.
- 8. Reattach the back panel and fan cover to the oven and turn the power supply to the oven ON.

# Parts List

Use the information in this section to identify parts. To order parts, call your *BKI* sales and service representative. Before calling, please note the model and serial numbers on the rating tag affixed to the unit.

| Description                                                        | Assembly #               | Figure # | Table # |
|--------------------------------------------------------------------|--------------------------|----------|---------|
| COq                                                                |                          | Figure 1 | Table 1 |
| BASE PLATE - COq<br>BASE PLATE - VGG/COq                           | AB55129800<br>AB55129700 | Figure 2 | Table 2 |
| CONTROL PANEL – MANUAL FAN SPEED CONTROL<br>PROGRAMMABLE FAN SPEED | AB30121000<br>AB30125700 | Figure 3 | Table 4 |
| CONTROL PLATE - CP0046 CONTROLLER                                  | AB30115200               | Figure 4 | Table 4 |
| CONTROL PLATE - CP0058 CONTROLLER                                  | AB30122300               | Figure 5 | Table 5 |
| DRIPPING DRAWER w/ DRAIN<br>DRIPPING DRAWER w/o DRAIN              | AB55130300<br>WB30126200 | Figure 6 | Table 6 |
| INNER DOOR                                                         | AB30115500               | Figure 7 | Table 7 |
| OUTER DOOR (FLAT)                                                  | AB30127400               | Figure 8 | Table 8 |
| OUTER DOOR – STANDARD HGHT. CURVED GLASS<br>VGG-8 CURVED GLASS     | AB30115600<br>AB30121500 | Figure 9 | Table 9 |

Figure 1. COq Parts

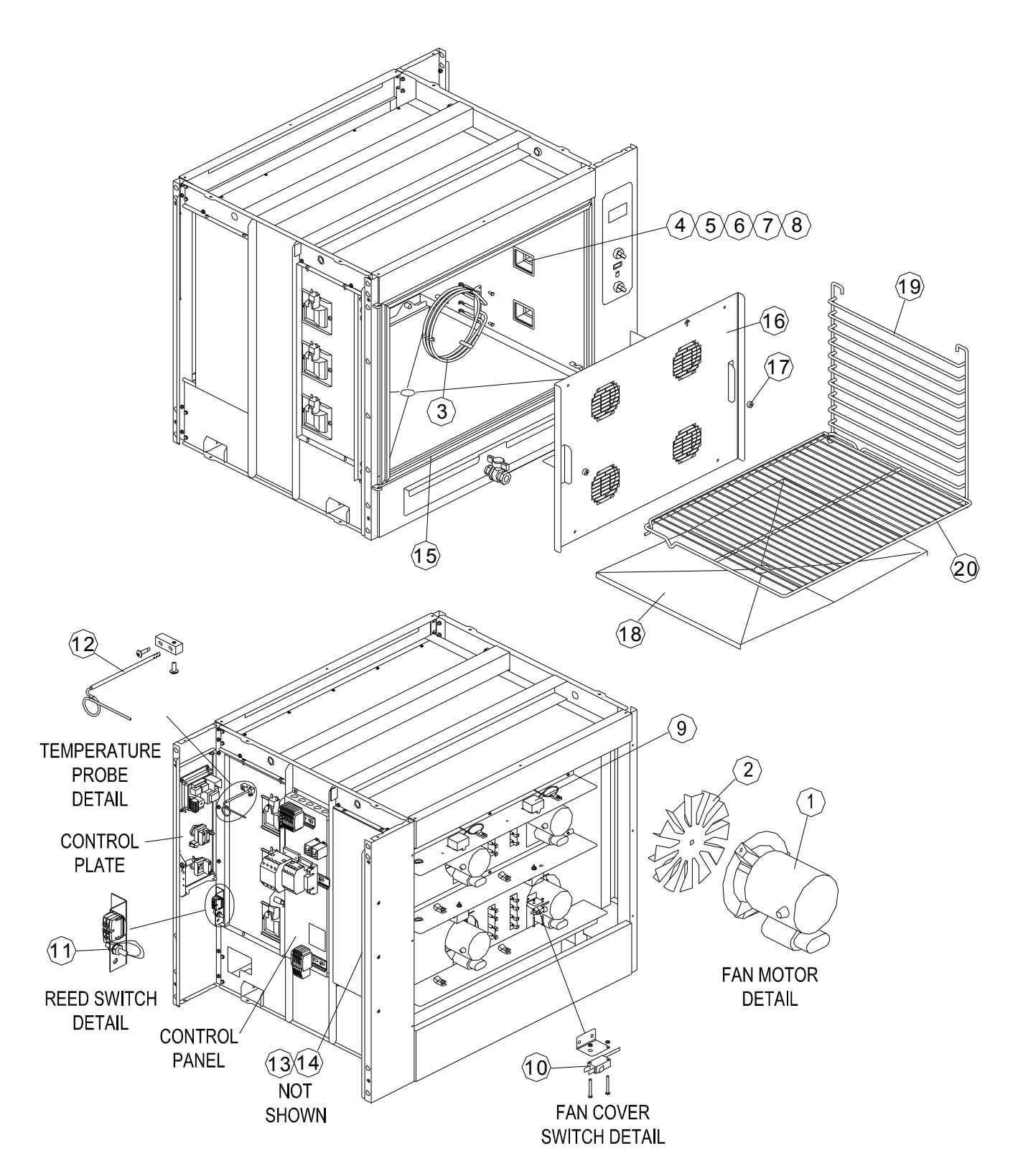

| ITEM # | PART #        | QTY | DESCRIPTION                       |
|--------|---------------|-----|-----------------------------------|
| 1      | M0104         | 4   | BLOWER MOTOR, 230 V               |
|        | M0105         |     | BLOWER MOTOR, 208 V               |
|        | CP0010        |     | CAPACITOR, 2 mfd                  |
| 2      | FN0037        | 4   | FAN IMPELLER                      |
| 3      | C0156         | 4   | HEATING ELEMENT, 208 V            |
|        | C0154         |     | HEATING ELEMENT, 230 V            |
| 4      | LI033UK       | 6   | LAMPHOLDER BODY                   |
| 5      | LI034UK       | 6   | GASKET, LENS                      |
| 6      | LI035UK       | 6   | FRAME, LENS                       |
| 7      | LI038UK       | 6   | LENS, LAMPHOLDER                  |
| 8      | LI037UK       | 6   | REPLACEMENT BULB, 25 W, 230 V     |
| 9      | T0105         | 4   | THERMOSTAT, HIGH LIMIT            |
| 10     | S0355         | 1   | SWITCH, MICRO                     |
| 11     | S0363         | 1   | SWITCH, MAGNETIC REED             |
| 12     | T0170         | 1   | TEMPERATURE PROBE, AIR            |
| 13     | FN0012        | 2   | COOLING FAN                       |
|        | CS0022        |     | CORDSET                           |
| 14     | SCR315        | 8   | SCREW, #6-32 X 2"                 |
| 15     | G0119         | 1   | GASKET, INNER DOOR SEAL           |
| 16     | WB30126000    | 1   | FAN COVER (AMERICA)               |
|        | WB30120900    |     | FAN COVER (EUROPE)                |
| 17     | L0116 & L0118 | 4   | QTR. TURN LATCH (AMERICAS)        |
|        | NU059UK       | 2   | NUT, M6 KNURLED (EUROPE)          |
| 18     | FB30128203    | 2   | DRIP TRAY (OVENS w/ DRAWERS ONLY) |
| 19     | R0031         | 2   | SIDE SUPPORT, RACK                |
| 20     | R0032         | 5   | OVEN RACK, FULL SIZE              |

#### Table 1. COq Parts

Figure 2. Base Plate

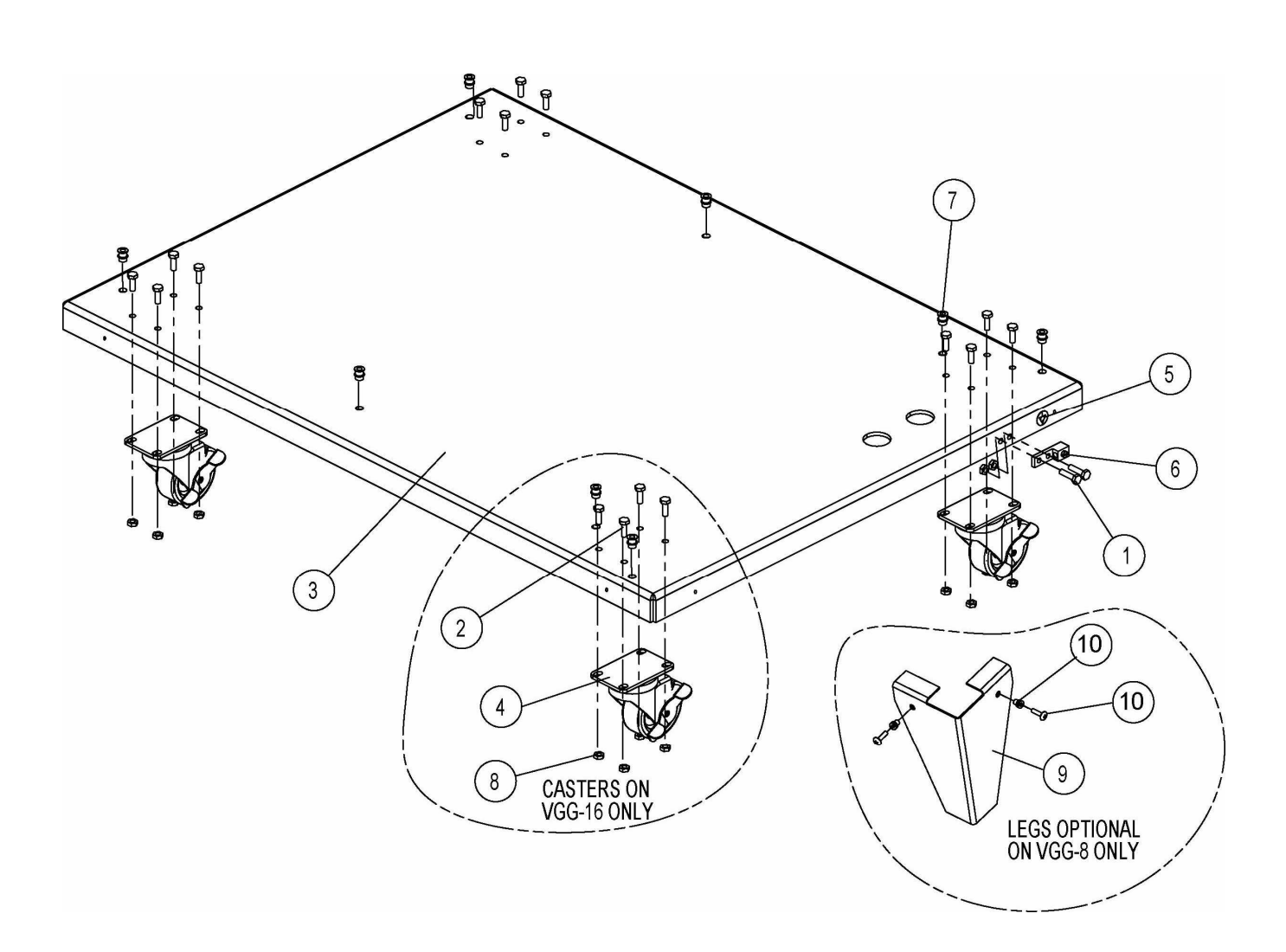

#### Table 2. Base Plate

| ITEM # | PART #     | QTY | DESCRIPTION                    |
|--------|------------|-----|--------------------------------|
| 1      | SCR060     | 2   | SCREW, 1/4-20 X 1 HEX CAP      |
| 2      | SCR059     | 16  | SCREW, 1/4-20 X 3/4 HEX CAP    |
| 3      | FB55158610 | 1   | BASE PLATE, MOBILE (VGG-16)    |
|        | FB55163403 |     | BASE PLATE, FIXED (VGG-8)      |
| 4      | C0415      | 4   | CASTER, 3"SWIVEL W/BREAK       |
| 5      | N0543      | 1   | DECAL, EQUIPOTENTIAL GROUND    |
| 6      | F0191      | 1   | GROUND LUG, TWO HOLE STREIGHT  |
| 7      | F0082      | 8   | THREAD INSERT 1/4-20 STEEL     |
| 8      | WSH248     | 18  | WASHERED LOCKNUT, 1/4-20 ZINC  |
| 9      | PB55175000 | 4   | LEG, BASE                      |
| 10     | F0083      | 8   | THREADED INSERT,#10-32 (.0813) |
| 11     | SCR383     | 8   | #10-32 x 1/2" SCREW            |

#### Figure 3. Control Panel Assembly

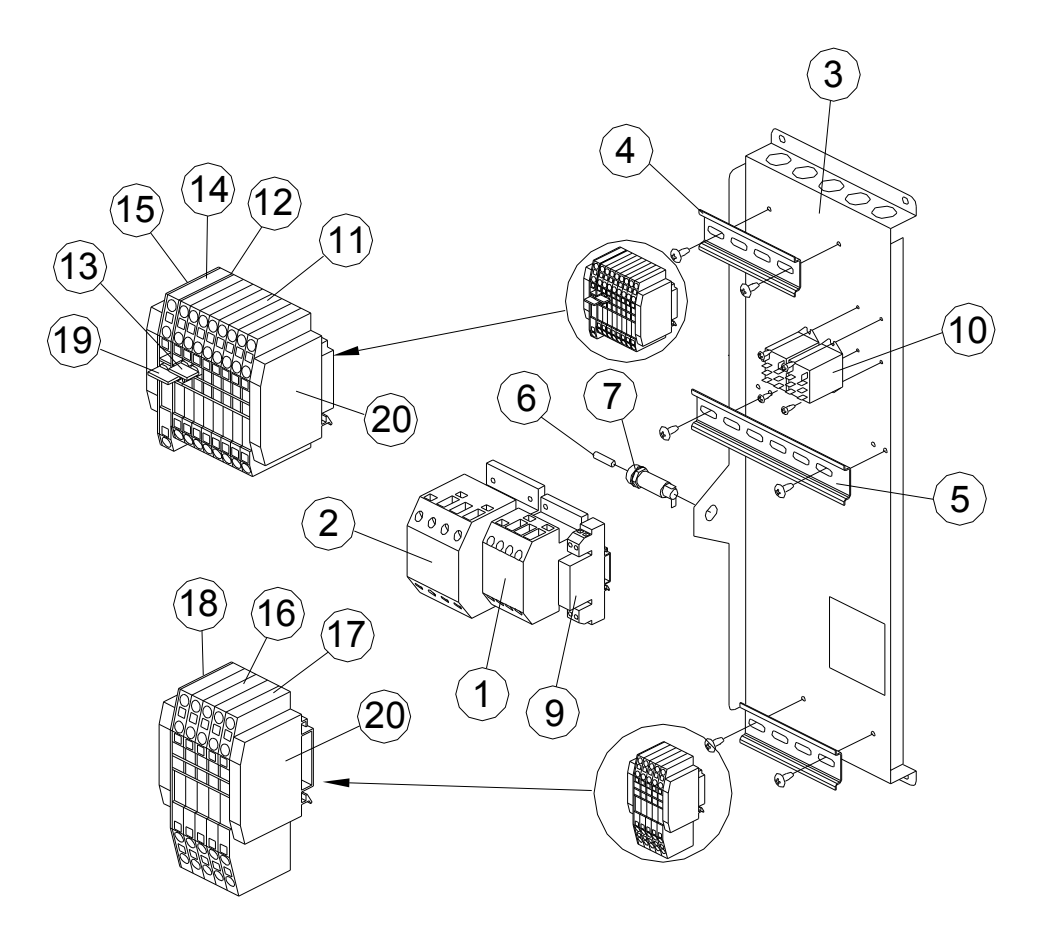

| Table 3. | Control | Panel | Assembl | y Parts |
|----------|---------|-------|---------|---------|
|----------|---------|-------|---------|---------|

| ITEM # | PART #     | QTY | DESCRIPTION                      |
|--------|------------|-----|----------------------------------|
| 1      | R0127      | 1   | CONTACTOR, 4 P, 25 A             |
| 2      | R0172      | 1   | CONTACTOR, 4 P, 45 A             |
| 3      | FB30118909 | 1   | CONTROL MOUNTING PLATE           |
| 4      | MB55146600 | 2   | DIN RAIL x 4 1/16"               |
| 5      | MB55150900 | 1   | DIN RAIL x 6 1/2"                |
| 6      | F0394      | 1   | FUSE, 8 A                        |
| 7      | FU004UK    | 1   | FUSEHOLDER                       |
| 8      | WH0043     | 1   | WIRING HARNESS, CONTROL PANEL *  |
| 9      | R0176      | 1   | RELAY, 5 A SOLID STATE           |
| 10     | R0171      | 2   | RELAY, SPDT, 230 V               |
| 11     | TB0096     | 8   | TERMINAL SECTION, 3 POLE, 12 AWG |
| 12     | TB0097     | 1   | END PLATE, 3 POLE, 12 AWG        |
| 13     | TB0098     | 1   | TERMINAL JUMPER, 2 POLE, 12 AWG  |
| 14     | TB0100     | 1   | TERMINAL SECTION, 3 POLE, 10 AWG |
| 15     | TB0102     | 2   | END PLATE, 3 POLE, 10 AWG        |
| 16     | TB0103     | 4   | TERMINAL SECTION, 4 POLE, 10 AWG |
| 17     | TB0104     | 1   | TERMINAL GROUND, 4 POLE, 10 AWG  |
| 18     | TB0105     | 1   | END PLATE, 4 POLE, 10AWG         |
| 19     | TB0106     | 1   | TERMINAL JUMPER, 2 POLE, 10 AWG  |
| 20     | TB0109     | 4   | END STOP, TERMINALS              |

\* - not shown

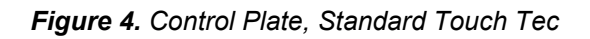

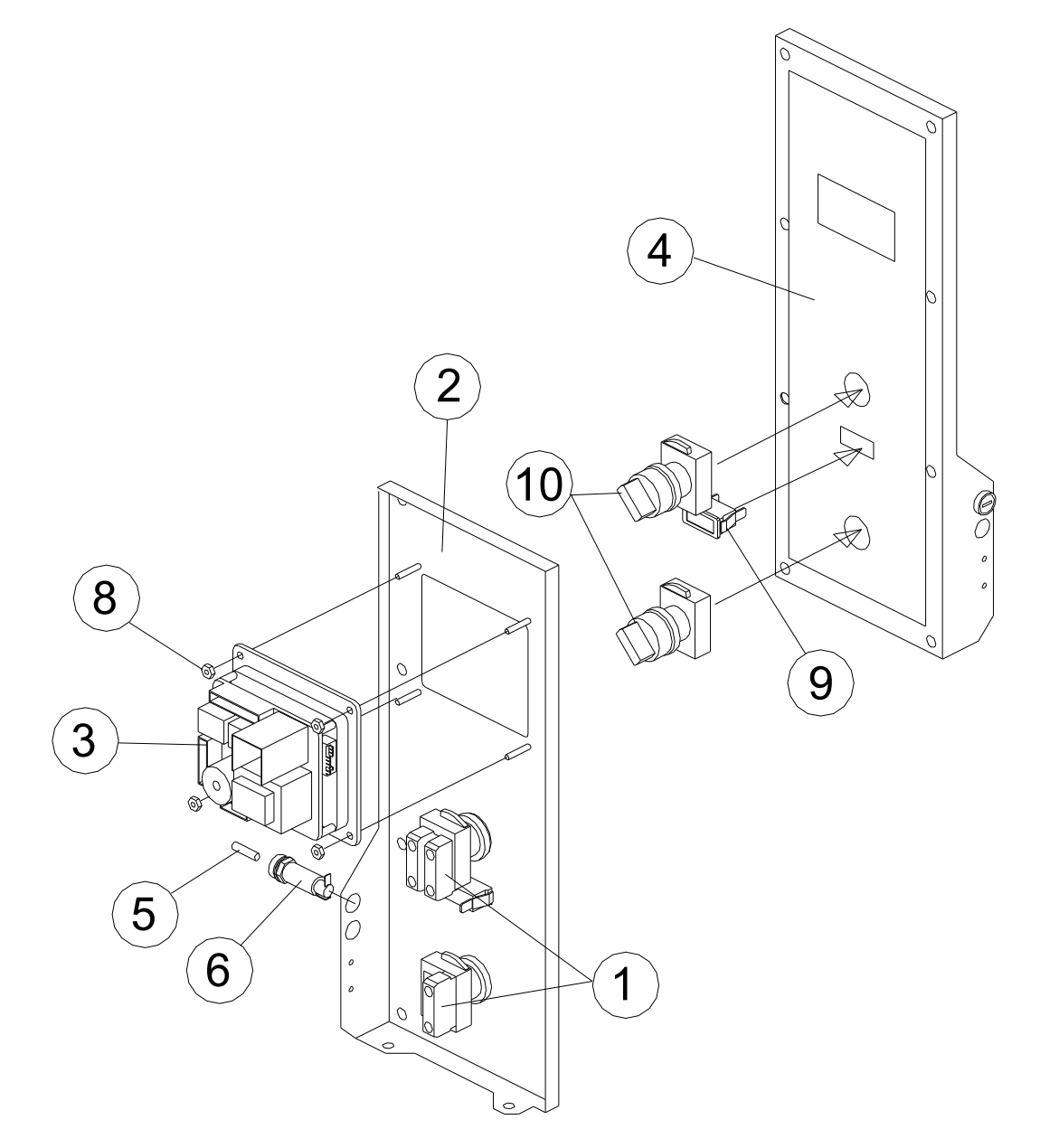

Table 4. Control Plate, Standard Touch Tec

| ITEM # | PART #     | QTY | DESCRIPTION                 |
|--------|------------|-----|-----------------------------|
| 1      | S0307      | 3   | CONTACT BLOCK, 1 N.O.       |
| 2      | FB55164310 | 1   | CONTROL PLATE – TOUCH TEC   |
| 3      | CP0046     | 1   | CONTROLLER, OVEN            |
| 4      | N0580      | 1   | DECAL, TOUCH SCREEN         |
| 5      | FU010UK    | 1   | FUSE, 1/2 A - 5 x 20 mm     |
| 6      | FU004UK    | 1   | FUSEHOLDER - 5 x 20 mm      |
| 7      | WH0023 *   | 1   | HARNESS, CONTROL PLATE      |
| 8      | NUT276     | 4   | NUT, #8-32 KEPS             |
| 9      | LI016UK    | 1   | PILOT LIGHT, CLEAR - 250V   |
| 10     | S0304      | 2   | SWITCH OPERATOR, 2 POSITION |
| ± 1 1  |            |     |                             |

\* - not shown

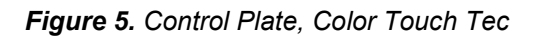

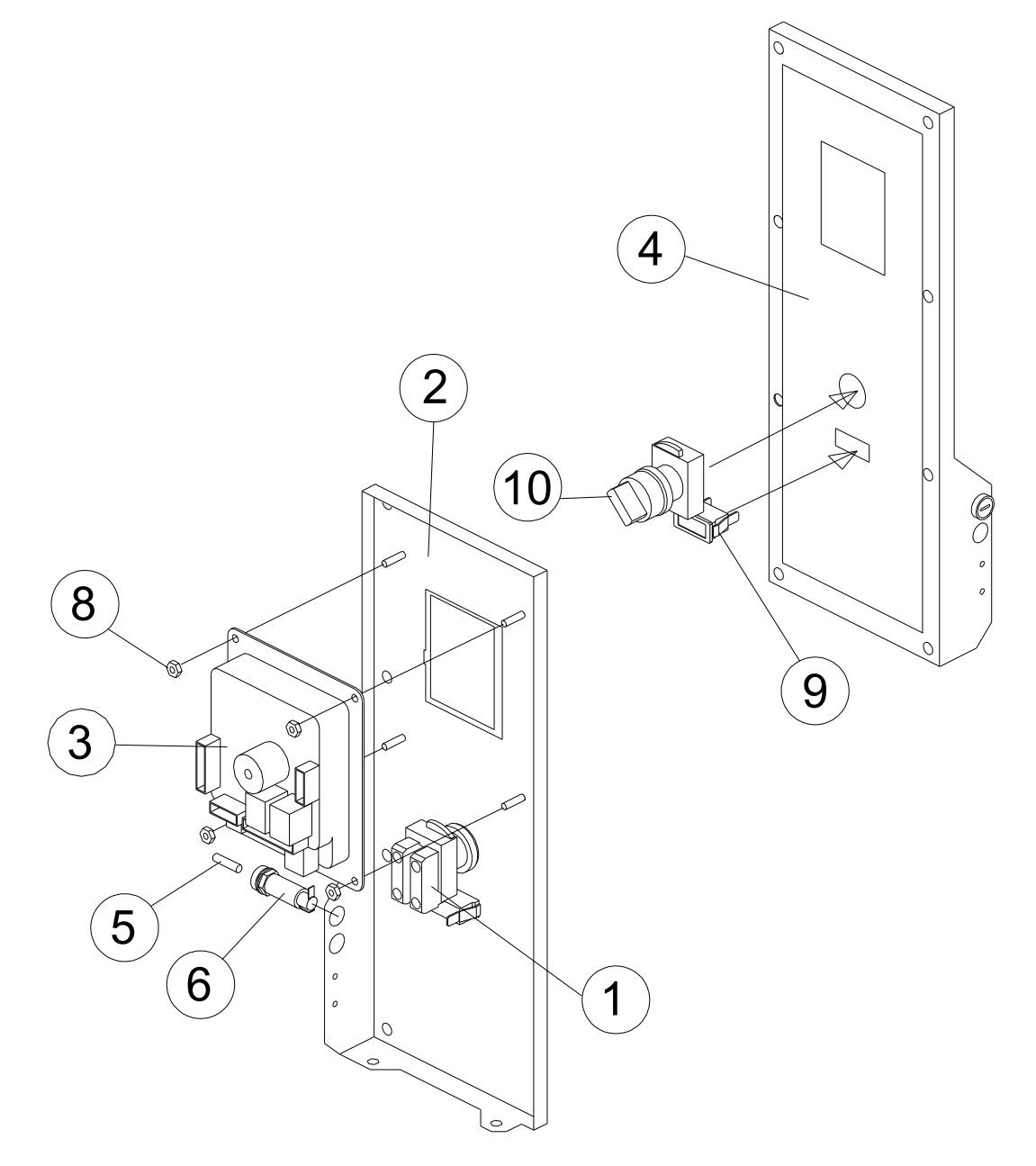

Table 5. Control Plate, Color Touch Tec

| ITEM # | PART #     | QTY | DESCRIPTION                     |
|--------|------------|-----|---------------------------------|
| 1      | S0307      | 2   | CONTACT BLOCK, 1 N.O.           |
| 2      | FB55163810 | 1   | CONTROL PLATE – COLOR TOUCH TEC |
| 3      | CP0048     | 1   | CONTROLLER, COLOR TOUCH TEC     |
| 4      | N0575      | 1   | DECAL, COLOR TOUCH SCREEN       |
| 5      | FU010UK    | 1   | FUSE, 1/2 A - 5 x 20 mm         |
| 6      | FU004UK    | 1   | FUSEHOLDER - 5 x 20 mm          |
| 7      | WH0023 *   | 1   | HARNESS, CONTROL PLATE          |
| 8      | NUT276     | 4   | NUT, #8-32 KEPS                 |
| 9      | LI016UK    | 1   | PILOT LIGHT, CLEAR - 250V       |
| 10     | S0304      | 1   | SWITCH OPERATOR, 2 POSITION     |

\* - not shown

Figure 6. Dripping Drawer

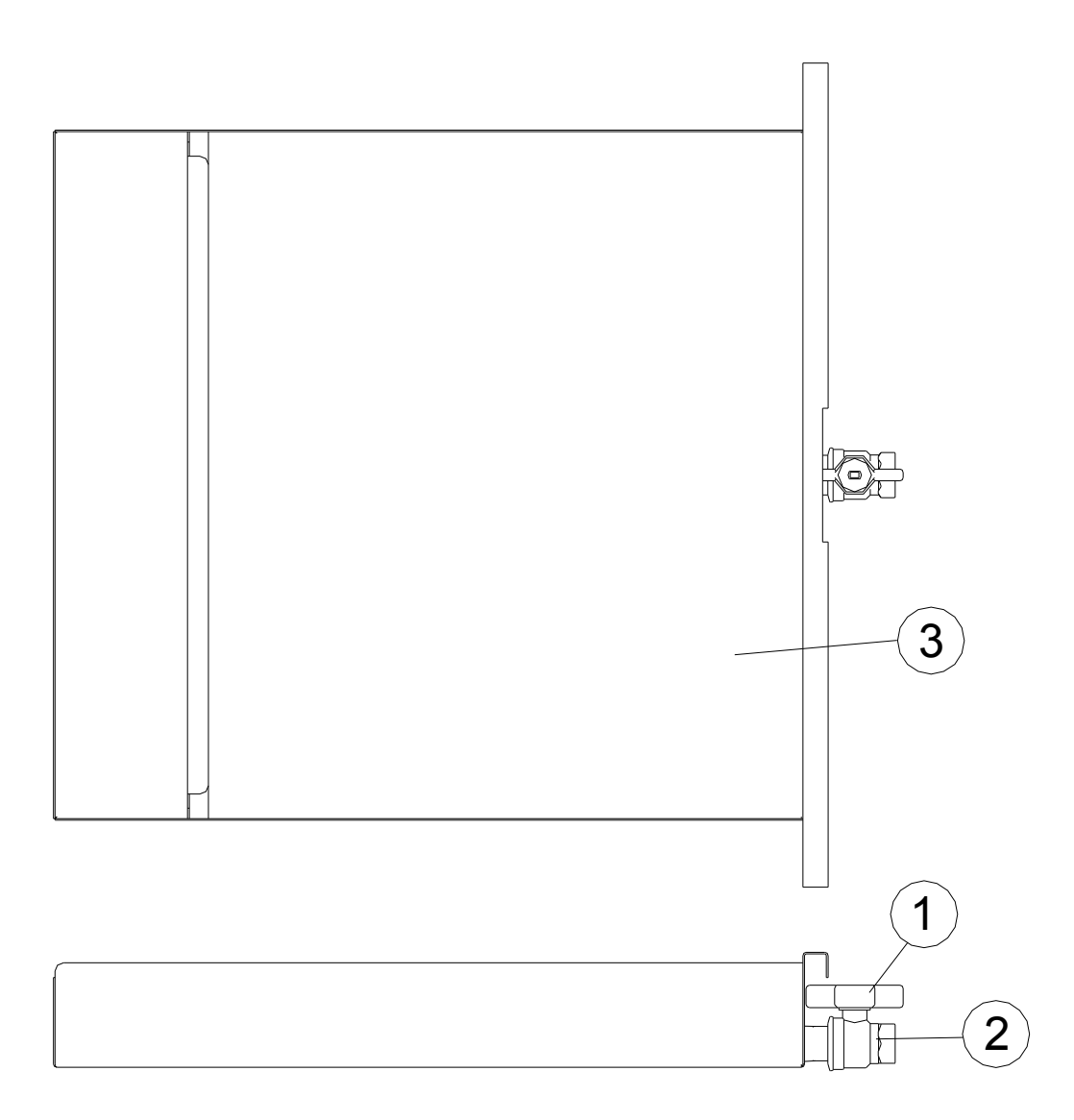

#### Table 6. Dripping Drawer

| ITEM # | PART #     | QTY | DESCRIPTION                    |
|--------|------------|-----|--------------------------------|
| 1      | V0020H     | 1   | HANDLE FOR V0020 BALL VALVE    |
| 2      | V0020      | 1   | VALVE, BALL 3/4" FULL PORT     |
| 3      | WB30123800 | 1   | DRIPPING DRAWER w/ /DRAIN, COq |
|        | WB30126200 |     | DRIPPING DRAWER w/o DRAIN, COq |

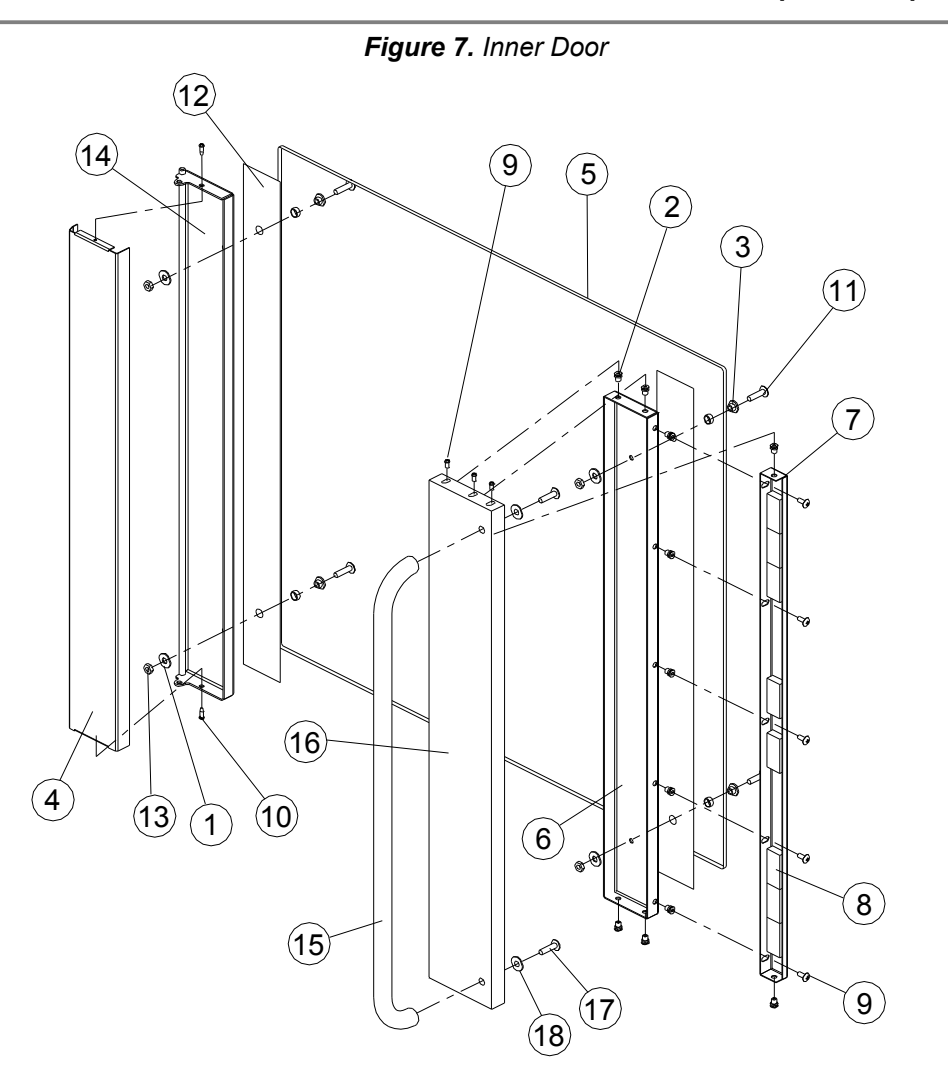

Table 7. Inner Door

| ITEM # | PART #     | QTY | DESCRIPTION                      |
|--------|------------|-----|----------------------------------|
| 1      | WSH266     | 4   | 1/4" FLAT WASHER                 |
| 2      | F0139      | 11  | AVK HEX INSERT, #8-32 (.0208)    |
| 3      | BU020UK    | 4   | BUSHING - INNER DOOR GLASS       |
| 4      | FB55140351 | 1   | COVER – HINGE, VGG-5             |
| 5      | GL0390     | 1   | GLASS - INNER DOOR, COq          |
| 6      | FB55157902 | 1   | HANDLE BRKT-INNER DOOR, VGG-5    |
| 7      | FB55158003 | 1   | MAGNET MOUNT - INNER DOOR, VGG-5 |
| 8      | MC0005     | 8   | MAGNET, 1 7/8 x 7/8              |
| 9      | SCR439     | 5   | SCREW,#8-32X1/2" PHIL HD BLK     |
| 10     | SCR007     | 2   | SCREW,#8X3/4" PHIL HD-TYPE B     |
| 11     | SCR418     | 4   | SCREW,1/4-20X1 SLTD TRUSS HD     |
| 12     | SP0045     | 2   | SPACER – INNER DOOR, VGG-5       |
| 13     | WSH248     | 4   | WASHERED LOCKNUT, 1/4"-20        |
| 14     | WB55157800 | 1   | WELDMENT - HINGE, VGG-5          |
| 15     | H0131      | 1   | HANDLE, INNER DOOR               |
| 16     | FB55153751 | 1   | HANDLE COVER                     |
| 17     | SCR060     | 2   | SCREW, 1/4"-20 X 1" HEX HEAD     |
| 18     | FA55153002 | 2   | WASHER, INNER DOOR HANDLE        |

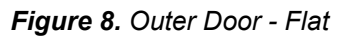

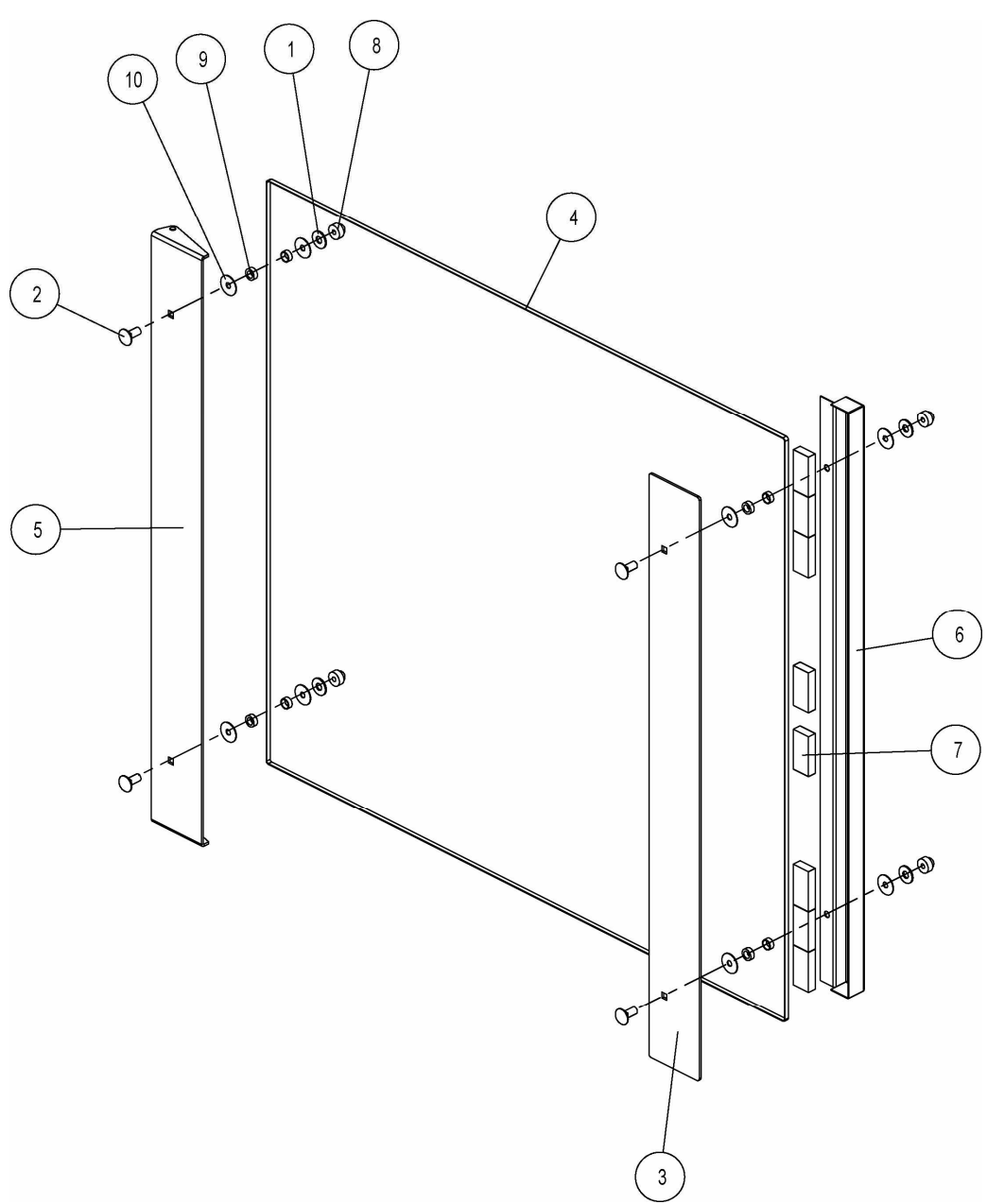

Table 8. Outer Door - Flat

| ITEM # | PART #     | QTY | DESCRIPTION                          |
|--------|------------|-----|--------------------------------------|
| 1      | WSH266     | 4   | WASHER, 1/4" FLAT S/S                |
| 2      | BLT257     | 4   | BOLT, 1/4-20 X 5/8 CARRIAGE          |
| 3      | FB55148103 | 1   | DOOR LATCH, FLAT DOOR, VGG-5         |
| 4      | GL0390     | 1   | GLASS, INNER DOOR - COq              |
| 5      | FB55147903 | 1   | HINGE, FLAT DOOR, VGG-5              |
| 6      | FB55148003 | 1   | MAGNET MOUNT, FLAT OUTER DOOR, VGG-5 |
| 7      | MC0005     | 8   | MAGNET, 1 7/8 X 7/8                  |
| 8      | NUT097     | 4   | NUT, 1/4-20 SS 18-8 CAP              |
| 9      | SP0031     | 4   | SPACER, TEFLON-DOOR GLASS            |
| 10     | WSH268     | 8   | WASHER, TEFLON VG                    |

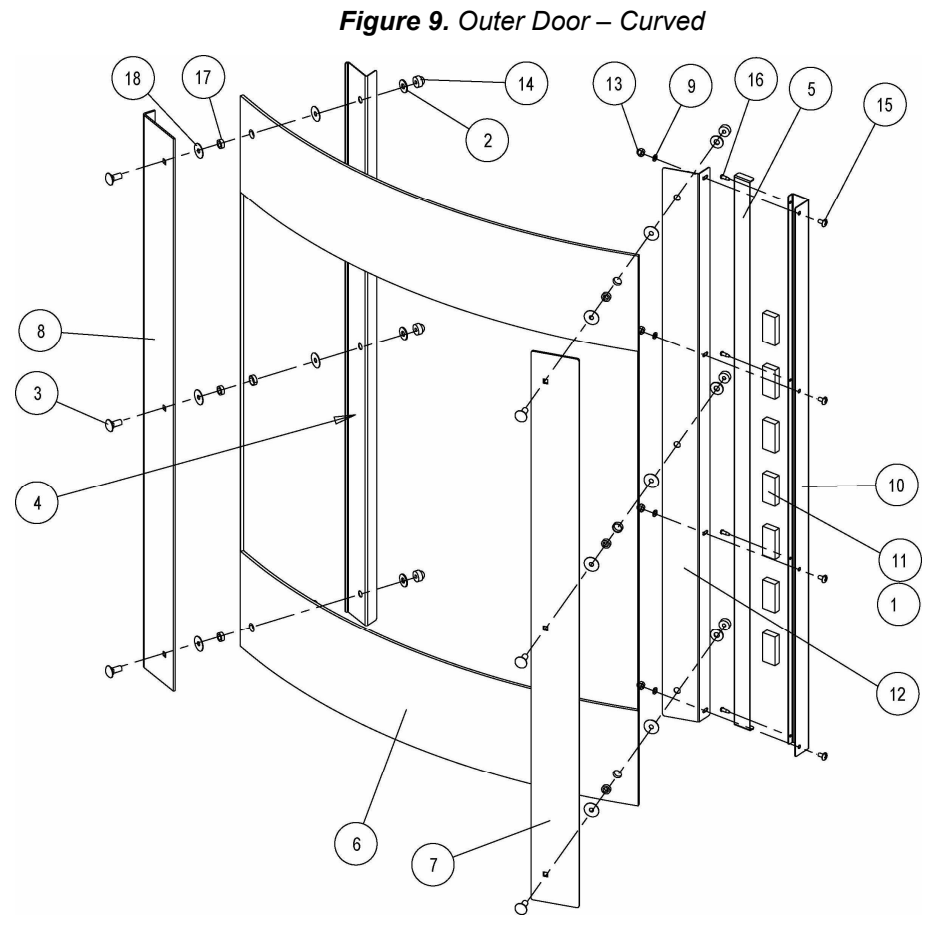

#### Table 9. Outer Door - Curved

| ITEM # | PART #        | QTY   | DESCRIPTION                               |
|--------|---------------|-------|-------------------------------------------|
| 1      | TP0037        | 1' 4" | TAPE, 7/8 DBL SIDE 3M6381 WHITE           |
| 2      | WSH266        | 6     | WASHER, 1/4" FLAT S/S                     |
| 3      | BLT257        | 6     | BOLT, 1/4-20 X 5/8 CARRIAGE               |
| 4      | FB55140703 or | 1     | BUMPER BRKT OUTER DOOR, VGG-5             |
|        | FB45443403    |       | BUMPER BRKT OUTER DOOR, VGG-8             |
| 5      | FB55141103 or | 1     | COVER, MAGNET, VGG-5                      |
|        | FB45443503    |       | COVER, MAGNET, VGG-8                      |
| 6      | GL0391M or    | 1     | OUTER DOOR GLASS, COq                     |
|        | GL0300M       |       | OUTER DOOR GLASS, VGG-8                   |
| 7      | FB55140803 or | 1     | LATCH PLATE, OUTER DOOR, VGG-5            |
|        | FB45443203    |       | LATCH PLATE, OUTER DOOR, VGG-8            |
| 8      | FB55140503 or | 1     | HINGE PLATE, OUTER DOOR, VGG-5            |
|        | FB30121403    |       | HINGE PLATE, OUTER DOOR, COq w/ VGG GLASS |
| 9      | WSH246        | 4     | WASHER, #10 INT TOOTH S/S                 |
| 10     | FB55141003    | 1     | MAGNET MOUNT, OUTER DOOR, VGG-5           |
|        | FB45455703    |       | MAGNET MOUNT, OUTER DOOR, VGG-8           |
| 11     | MC0005        | 7     | MAGNET, 1 7/8 X 7/8                       |
| 12     | FB55140903    | 1     | MAGNETIC CATCH BRKT, OUTER DOOR VGG-5     |
|        | FB55126503    |       | MAGNETIC CATCH BRKT, OUTER DOOR VGG-8     |
| 13     | NUT132        | 4     | NUT, 10-24 SS 18-8 HEX CAP                |
| 14     | NUT097        | 6     | NUT, 1/4-20 SS 18-8 CAP                   |
| 15     | SCR136        | 4     | SCREW, 10-24 X 3/8 SLTD TRUSS             |
| 16     | SCR006        | 4     | SCREW, 8 X 1/2 PHIL PAN                   |
| 17     | SP0031        | 6     | SPACER, TEFLON-DOOR GLASS                 |
| 18     | WSH268        | 12    | WASHER, TEFLON VG                         |

# **Wiring Diagrams**

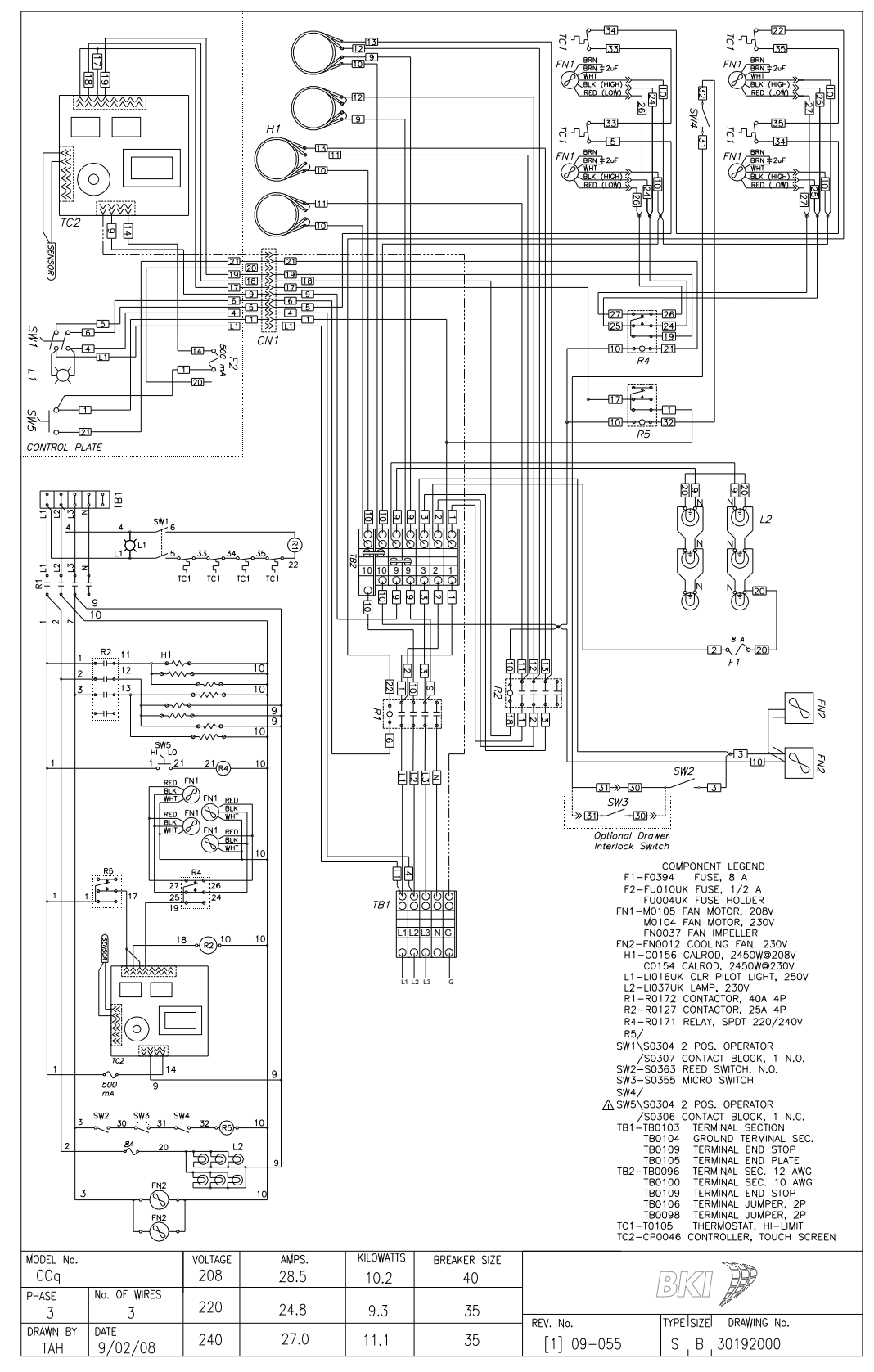

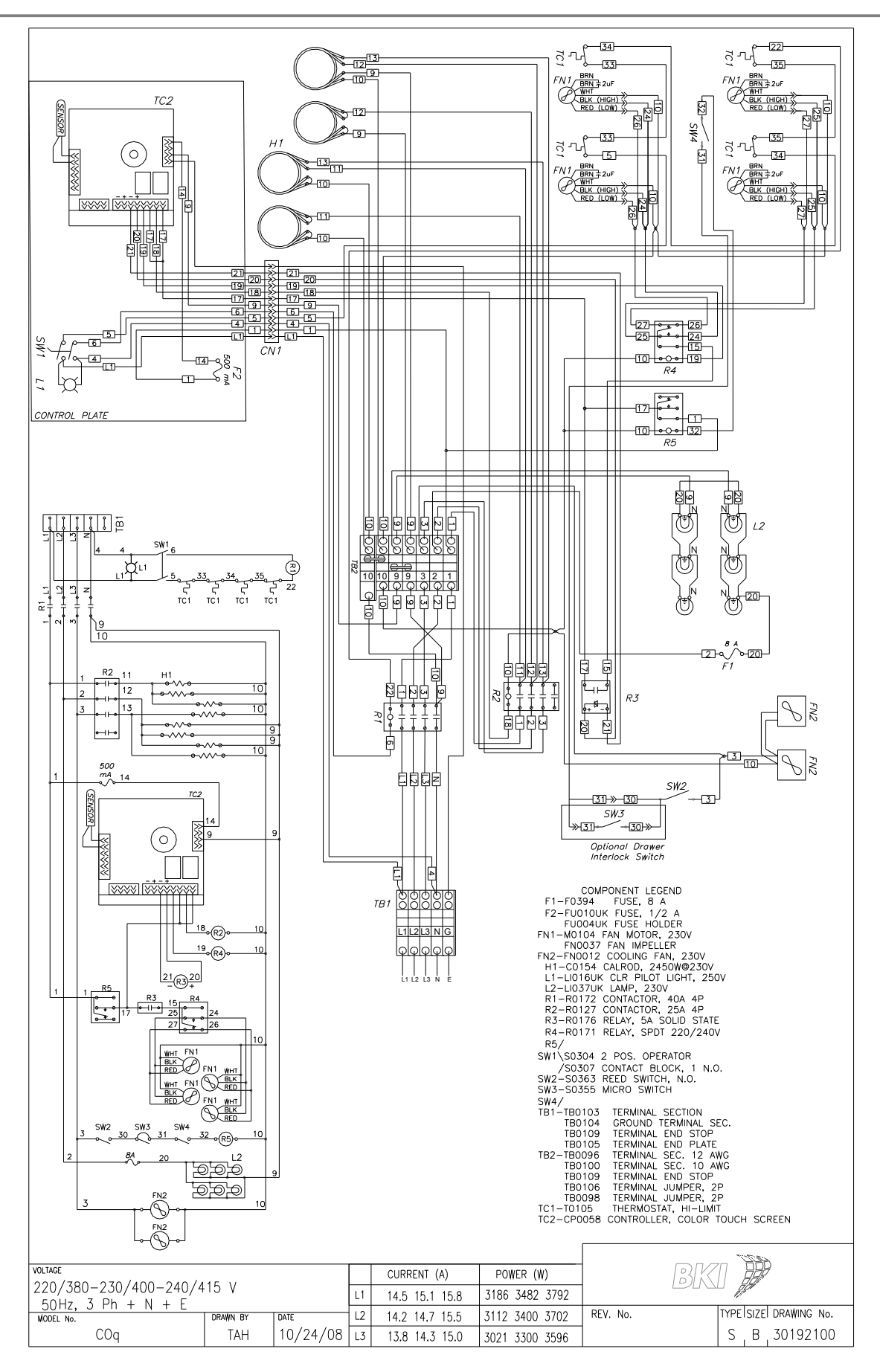

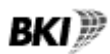

P.O. Box 80400, Simpsonville, S.C. 29680-0400, USA http://www.bkideas.com

Made and printed in the U.S.A LI0216/0204